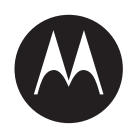

# Multi-Unit Charger Kits User Guide (PMPN4283/ PMPN4286/ PMPN4288/ PMPN4370/PMPN4380/ PMPN4390/PMPN4400/ PMPN4408/PMPN4497)

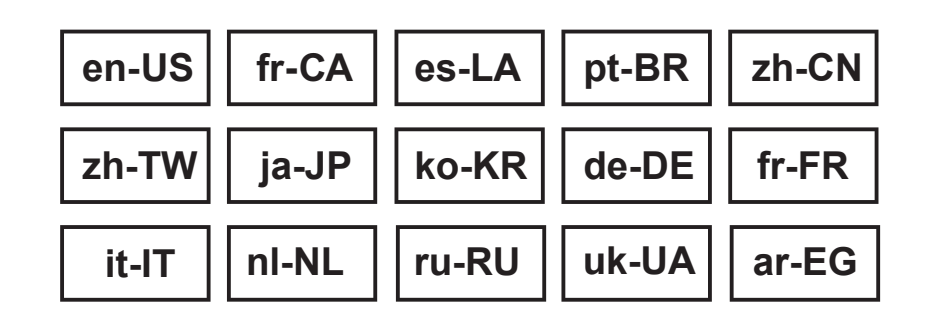

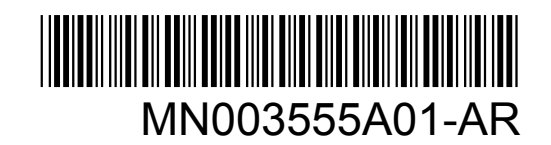

**SEPTEMBER 2022** 

© 2022 Motorola Solutions, Inc. All rights reserved

# **Safety and Legal**

This section provides the safety and legal information for this product.

### **Intellectual Property and Regulatory Notices**

### Copyrights

The Motorola Solutions products described in this document may include copyrighted Motorola Solutions computer programs. Laws in the United States and other countries preserve for Motorola Solutions certain exclusive rights for copyrighted computer programs. Accordingly, any copyrighted Motorola Solutions computer programs contained in the Motorola Solutions products described in this document may not be copied or reproduced in any manner without the express written permission of Motorola Solutions.

No part of this document may be reproduced, transmitted, stored in a retrieval system, or translated into any language or computer language, in any form or by any means, without the prior written permission of Motorola Solutions, Inc.

### Trademarks

MOTOROLA, MOTO, MOTOROLA SOLUTIONS, and the Stylized M Logo are trademarks or registered trademarks of Motorola Trademark Holdings, LLC and are used under license. All other trademarks are the property of their respective owners.

### **License Rights**

The purchase of Motorola Solutions products shall not be deemed to grant either directly or by implication, estoppel or otherwise, any license under the copyrights, patents or patent applications of Motorola Solutions, except for the normal non-exclusive, royalty-free license to use that arises by operation of law in the sale of a product.

### **Open Source Content**

This product may contain Open Source software used under license. Refer to the product installation media for full Open Source Legal Notices and Attribution content.

### European Union (EU) and United Kingdom (UK) Waste of Electrical and Electronic Equipment (WEEE) Directive

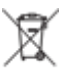

The European Union's WEEE directive and the UK's WEEE regulation require that products sold into EU countries and the UK must have the crossed-out wheelie bin label on the product (or the package in some cases). As defined by the WEEE directive, this crossed-out wheelie bin label means that customers and end-users in EU and UK countries should not dispose of electronic and electrical equipment or accessories in household waste.

Customers or end-users in EU and UK countries should contact their local equipment supplier representative or service centre for information about the waste collection system in their country.

### Disclaimer

Please note that certain features, facilities, and capabilities described in this document may not be applicable to or licensed for use on a specific system, or may be dependent upon the characteristics of

a specific mobile subscriber unit or configuration of certain parameters. Please refer to your Motorola Solutions contact for further information.

© 2022 Motorola Solutions, Inc. All Rights Reserved

### **Certification Marks**

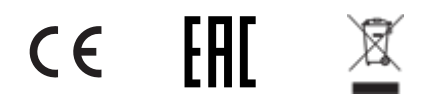

### **Contact Address**

### **European Union Contact**

Motorola Solutions,

Czerwone Maki 82,

30-392 Krakow, Poland

#### Контактна інформація

Моторола Солюшинс Системз Польща

вул. Червоне Маки, 82,

30-392 Краків,

Польща

#### 附註

摩托羅拉系統股份有限公司

臺北市信義區松高路9號8樓

# **Contact Us**

The Centralized Managed Support Operations (CMSO) is the primary contact for technical support included in your organization's service agreement with Motorola Solutions.

Service agreement customers should be sure to call the CMSO in all situations listed under Customer Responsibilities in their agreement, such as:

- · Before reloading software
- · To confirm troubleshooting results and analysis before taking action

Your organization received support phone numbers and other contact information appropriate for your geographic region and service agreement. Use that contact information for the most efficient response. However, if needed, you can also find general support contact information on the Motorola Solutions website, by following these steps:

- 1 Enter motorolasolutions.com in your browser.
- 2 Ensure that your organization's country or region is displayed on the page. Clicking or tapping the name of the region provides a way to change it.
- **3** Select "Support" on the motorolasolutions.com page.

### Comments

Send questions and comments regarding user documentation to documentation@motorolasolutions.com.

Provide the following information when reporting a documentation error:

- · The document title and part number
- · The page number or title of the section with the error
- A description of the error

Motorola Solutions offers various courses designed to assist in learning about the system. For information, go to https://learning.motorolasolutions.com to view the current course offerings and technology paths.

# **Icon Conventions**

The documentation set is designed to give the reader more visual clues. The following graphic icons are used throughout the documentation set.

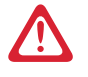

**DANGER:** The signal word DANGER with the associated safety icon implies information that, if disregarded, will result in death or serious injury.

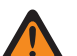

**WARNING:** The signal word WARNING with the associated safety icon implies information that, if disregarded, could result in death or serious injury, or serious product damage.

**CAUTION:** The signal word CAUTION with the associated safety icon implies information that, if disregarded, may result in minor or moderate injury, or serious product damage.

**CAUTION:** The signal word CAUTION may be used without the safety icon to state potential damage or injury that is not related to the product.

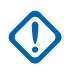

**IMPORTANT:** IMPORTANT statements contain information that is crucial to the discussion at hand, but is not CAUTION or WARNING. There is no warning level associated with the IMPORTANT statement.

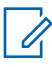

**NOTE:** NOTICE contains information more important than the surrounding text, such as exceptions or preconditions. They also refer the reader elsewhere for additional information, remind the reader how to complete an action (when it is not part of the current procedure, for instance), or tell the reader where something is on the screen. There is no warning level associated with a notice.

# **Style Conventions**

The following style conventions are used:

| Convention                                               | Description                                                                                                    |  |  |
|----------------------------------------------------------|----------------------------------------------------------------------------------------------------|--|--|
| Bold                                                     | This typeface is used for names of, for instance, windows, buttons, and labels when these names appear on the screen (example: the <b>Alarms Browser</b> window). When it is clear that we are referring to, for instance, a button, the name is used alone (example: Click <b>OK</b> ). |  |  |
| Monospacing font<br>in bold                              | This typeface is used for words to be typed in exactly as they are shown in the text (example: In the Address field, type http://ucs01.ucs:9080/).                                                                                                    |  |  |
| Monospacing font                                         | This typeface is used for messages, prompts, and other text displayed on the computer screen (example: A new trap destination has been added).                                                                                                    |  |  |
| <monospacing font<br="">in bold Italic&gt;</monospacing> | This typeface is used with angle brackets as placeholders for a specific member of the group that the words represent (example: <i><router< i=""> <i>number&gt;</i>).</router<></i>                                                                                                    |  |  |
|                                                          | <b>NOTE:</b> In sequences to be typed in, the angle brackets are omitted to avoid confusion whether to include the angle brackets in the text to be typed.                                                                                                    |  |  |
| CAPITAL LETTERS                                          | This typeface is used for keyboard keys (example: Press Y, and then press ENTER).                                                                                                    |  |  |
| Italic                                                   | This typeface is used for citations. A citation usually is the name of a document or a phrase from another document (example: <i>Dimetra IP System Overview</i> ).                                                                                                    |  |  |
| $\rightarrow$                                            | An $\rightarrow$ (arrow pointing right) is used for indicating the menu or tab structure in instructions on how to select a certain menu item (example: <b>File</b> $\rightarrow$ <b>Save</b> ) or a certain sub-tab.                                                                    |  |  |

# Contents

| Safety and Legal                                                       | 2  |
|------------------------------------------------------------------------|----|
| Intellectual Property and Regulatory Notices                           | 2  |
| Certification Marks                                                    | 3  |
| Contact Address                                                        | 3  |
| Contact Us                                                             | 4  |
| Icon Conventions                                                       | 5  |
| Style Conventions                                                      | 6  |
| Important Safety Instructions                                          | 9  |
| Operational Safety Guidelines                                          | 10 |
| Chapter 1: Supported Models                                            | 11 |
| Chapter 2: Charger, Pocket, and Communications Interface               | 17 |
| Chapter 3: Charger Overview                                            | 18 |
| Chapter 4: IMPRES 2 and IMPRES Batteries and Chargers                  | 19 |
| 4.1 Features and Benefits                                              | 19 |
| 4.2 IMPRES 2 or IMPRES Battery Initialization                          |    |
| 4.3 Automatic IMPRES 2 or IMPRES Battery Calibration or Reconditioning | 19 |
| 4.4 IMPRES Battery with Self Calibration and Recondition               | 20 |
| 4.4.1 Updating Firmware                                                | 20 |
| 4.5 Manually Initiating Calibration or Reconditioning                  | 23 |
| 4.6 Manually Terminating Calibration or Reconditioning                 | 23 |
| 4.7 End-of-Service-Life Indication                                     | 23 |
| Chapter 5: Charging Procedure                                          | 24 |
| 5.1 Display Messages and LED Indications                               | 25 |
| 5.1.1 IMPRES 2 Battery or IMPRES Battery                               | 25 |
| 5.1.2 Motorola Solutions non-IMPRES Batteries                          |    |
| 5.1.3 Unknown Battery                                                  | 31 |
| 5.2 IMPRES 2 or IMPRES Battery Long-Term Storage                       | 32 |
| 5.3 Lithium-Ion Battery Preparation for Shipment                       | 35 |
| Chapter 6: Charger Setup                                               |    |
| 6.1 Main Menu                                                          |    |
| 6.2 Charger Setup Menu Selection                                       | 40 |
| 6.3 Ship/Storage                                                       | 41 |
| 6.3.1 Ship Lithium                                                     | 41 |
| 6.3.2 Long-Term Storage                                                | 42 |

| 6.4 Calibration Menu                                    | .42 |
|---------------------------------------------------------|-----|
| 6.5 End-of-Service Life Indication Menu                 | .42 |
| 6.6 Display Format Menu                                 | .43 |
| 6.7 Capacity Format Menu                                | 44  |
| 6.8 Power Saver Menu                                    | 45  |
| 6.9 Entry Time Menu                                     | 45  |
| 6.10 Language Menu                                      | .46 |
| Chapter 7: Analyzer Mode                                | 48  |
| 7.1 IMPRES and IMPRES 2 Battery                         | .49 |
| 7.2 Motorola Solutions non-IMPRES Battery               | .51 |
| 7.3 Unknown Battery                                     | 53  |
| 7.4 Empty Pocket                                        | .54 |
| Chapter 8: Charger Reprogramming                        | 55  |
| Chapter 9: Charger Troubleshooting                      | 56  |
| Chapter 10: IMPRES Battery Fleet Management System      | 58  |
| Chapter 11: Charging Pocket Installation                | 62  |
| 11.1 Removing Charging Pocket from Multi-Unit Charger   | .62 |
| 11.2 Securing Charging Pocket to Multi-Unit Charger     | .63 |
| Chapter 12: Programming a Radio with iTM Proxy          | 66  |
| Chapter 13: Optional Equipment                          | 68  |
| Chapter 14: Mounting Multi-Unit Charger to Wall Bracket | 69  |

# **Important Safety Instructions**

This document contains important safety and operating instructions. Please read these instructions carefully and save them for future reference.

Before using the battery charger, read all the instructions and cautionary markings on the charger, the battery, and the radio using the battery.

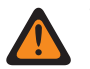

### WARNING:

- To reduce the risk of damage to the power cord, pull the plug rather than the cord when disconnecting power cord from the AC outlet or the charger.
- To reduce the risk of fire or electric shock, avoid using an extension cord. If an extension cord must be used, ensure that the cord size is 18 AWG for lengths of up to 6.5 feet (2 m), and 16 AWG for lengths up to 9.8 feet (3 m).
- To reduce the risk of fire, electric shock, or injury, do not operate the charger if it is broken or damaged in any way. Take it to a qualified Motorola Solutions service representative.
- To reduce the risk of fire or electric shock, do not disassemble the charger. It is not repairable and replacement parts are not available.
- To reduce the risk of electric shock, unplug the charger power adapter from the AC outlet before attempting any maintenance or cleaning.
- To reduce the risk of injury, charge only the rechargeable authorized batteries. Other batteries may explode, causing personal injury and damage.
- To reduce the risk of fire, electric shock, or injury, only use the accessories recommended by Motorola Solutions.
- Changes or modifications made to this device, not expressly approved by Motorola Solutions, could void the authority of the user to operate this equipment.

# **Operational Safety Guidelines**

- This equipment is not suitable for outdoor use. Use only in dry locations and condition.
- Maximum ambient temperature around the charger must not exceed 40 °C (104 °F).
- To ensure optimized charging performance, turn off the radio while charging unless the radio is transmitting data wirelessly on Wi-Fi or Bluetooth.
- Connect the charger only to an appropriate power cord listed in *Motorola Solutions Authorized Power Cord List.*
- The AC outlet to which the power cord is connected should be close and easily accessible.
- Make sure the power cord is located where it will not be stepped on, tripped over, or subjected to water, damage, or stress.
- Connect the power cord only to an appropriately fused and wired AC outlet with the correct voltage, as specified on the product.
- Disconnect from line voltage by removing the power cord from the AC outlet.
- Multi-Unit Charger will charge the batteries listed in Motorola Solutions Authorized Batteries table when used with Multi-Unit Charger Pockets. The batteries may be attached to a radio or may be stand-alone.
- The equipment shall be connected to a nearby and easily accessible socket outlet.

# **Supported Models**

### IMPRES 2<sup>™</sup> 1-Display Multi-Unit Chargers

### Table 1: IMPRES 2<sup>™</sup> 1-Display Multi-Unit Chargers

| Kit Number                                                             | Description                                                                       | Communication In-<br>terface                                                | Charging Pockets                |
|------------------------------------------------------------------------|-----------------------------------------------------------------------------------|-----------------------------------------------------------------------------|---------------------------------|
| PMPN4283_                                                              | MOTOTRBO Profes-<br>sional Digital Radios<br>Series IMPRES Multi-<br>Unit Charger | Charger Reprogram-<br>ming and Fleet Man-<br>agement                        | Six Devices and/or<br>Batteries |
| PMPN4286_                                                              | TPG2200 IMPRES<br>Multi-Unit Charger                                              | Charger Reprogram-<br>ming and Fleet Man-<br>agement and iTM<br>Programming | _                               |
| PMPN4288_                                                              | GP and HT Professio-<br>nal Series IMPRES<br>Multi-Unit Charger                   | Charger Reprogram-<br>ming and Fleet Man-<br>agement                        | _                               |
| PMPN4370_                                                              | ST Series IMPRES<br>Battery-Only Multi-<br>Unit Charger                           | -                                                                           | Six Batteries                   |
| PMPN4380_                                                              | Si500/700 Series<br>IMPRES Multi-Unit<br>Charger                                  |                                                                             | Six Devices and/or<br>Batteries |
| PMPN4390_                                                              | ST7500 IMPRES Mul-<br>ti-Unit Charger                                             | Charger Reprogram-<br>ming and Fleet Man-                                   | _                               |
| PMPN4400_                                                              | MTP6000/MTP3000<br>Series Multi-Unit<br>Charger                                   | <ul> <li>agement and iTM</li> <li>Programming</li> </ul>                    |                                 |
| PMPN4497_                                                              | MOTOTRBO ION                                                                      | Charger Reprogram-                                                          | _                               |
| PMPN4520_(Korea)                                                       | <ul> <li>Series Multi-Unit</li> <li>Charger</li> </ul>                            | ming and Fleet Man-<br>agement                                              |                                 |
| <b>NOTE:</b> Fleet Management is only available for supported battery. |                                                                                   |                                                                             |                                 |

### Charger Specifications (for Taiwan kits only)

### Table 2: Charger Specifications (for Taiwan kits only)

| Charger   | Input         | Output                            |
|-----------|---------------|-----------------------------------|
| PMPN4390_ | DC 15 V , 6 A | Device: DC 5 V, 1.5 A x 6 pockets |

| Charger                | Input        | Output                                 |
|------------------------|--------------|----------------------------------------|
|                        |              | Battery: DC 4.2 V=== , 3 A x 6 pockets |
| PMPN4408_ DC 15 V, 7 A | DC 15 V, 7 A | Device: DC 5 V, 1.5 A x 6 pockets      |
|                        |              | Battery: DC 4.35 V , 3 A x 6 pockets   |

# Multi-Unit Charger Pockets - compatible with chargers in IMPRES 2<sup>™</sup> 1-Display Multi-Unit Chargers table

Table 3: Multi-Unit Charger Pockets - compatible with chargers in IMPRES 2<sup>™</sup> 1-Display Multi-Unit Chargers table

| Multi Unit Charger                                                                                                    | Pocket                     | Description                                                               |  |
|----------------------------------------------------------------------------------------------------|----------------------------|---------------------------------------------------------------------------|--|
| PMPN4283_                                                                                                    | HW001384A_                 | Tri-Unit Charger Pocket for<br>Radio and Battery                          |  |
| PMPN4286_                                                                                                    | HW001386A01                | Tri-Unit Charger Pocket for<br>Radio and Battery, with iTM<br>Programming |  |
| PMPN4288_                                                                                                    | HW001385A01                | Tri-Unit Charger Pocket for Radio and Battery                             |  |
| PMPN4370_                                                                                                    | AS000111A01                | Tri-Unit Charger Pocket for<br>Battery only                               |  |
| PMPN4380_                                                                                                    | AS000063A01                | Tri-Unit Charger Pocket for Radio and Battery                             |  |
| PMPN4390_                                                                                                    | AS000121A01 (Left Pocket)  | Tri-Unit Charger Pocket for                                               |  |
|                                                                                                    | AS000126A01 (Right Pocket) | Radio and Battery, with iTM<br>Programming                                |  |
| PMPN4400_                                                                                                    | AS000061A01                | iTM Tri-Unit Charger Pocket                                               |  |
| PMPN4408_                                                                                                    |                            | for Radio and Battery, with IM-<br>PRES 2 Device                          |  |
| PMPN4497_                                                                                                    | HW002356A01                | Tri-Unit Charger Pocket for Radio and Battery                             |  |
| <b>NOTE:</b> Some assembly inserts can be ordered from your local vendor. Refer to Charging Pocket Installation on page 62 to order. |                            |                                                                           |  |

### Motorola Solutions Authorized Power Supply

Table 4: Motorola Solutions Authorized Power Supply

| Part Number | Description                                         |
|-------------|-----------------------------------------------------|
| PS000212A01 | External 201 W Power Supply (for PMPN4408_<br>only) |
| PS000242A01 | External 90 W Power Supply                          |

### **Motorola Solutions Authorized Power Cords**

| Part Number | Description                                                |
|-------------|------------------------------------------------------------|
| 3087791G01  | Power Cord, United States/North America                    |
| 3087791G04  | Power Cord, Europe                                         |
| 3087791G07  | Power Cord, United Kingdom/Hong Kong                       |
| 3087791G10  | Power Cord, Australia/New Zealand                          |
| 3087791G13  | Power Cord, Argentina                                      |
| 3087791G16  | Power Cord, Korea                                          |
| 3087791G20  | Power Cord, Japan                                          |
| 3087791G22  | Power Cord, Brazil                                         |
| CB000199A01 | Power Cord, China                                          |
| CB000805A01 | Power Cord, Taiwan                                         |
| CB000517A01 | Power Cord, Bureau of Indian Standards (BIS) 250<br>VAC 3A |

Table 5: Motorola Solutions Authorized Power Cords

### **Motorola Solutions Authorized Batteries**

#### Table 6: Motorola Solutions Authorized Batteries

| Multi-Unit charger | Part Number | Description                                 |
|--------------------|-------------|---------------------------------------------|
| PMPN4283_          | NNTN4321A_  | IMPRES IECEx/INMETRO IP67 Li-Ion Battery    |
|                    | NNTN7789_   | IMPRES IECEx IP67 Li-Ion Battery            |
|                    | NNTN8128_   | IMPRES Li-Ion Battery                       |
|                    | NNTN8129_   | High-Capacity IMPRES IP67 Li-Ion FM Battery |
|                    | NNTN8287_   | IMPRES CSA 157 IP67 Li-Ion Battery          |
|                    | NNTN8305_   | IMPRES Li-Ion Battery                       |
|                    | NNTN8359_   | IMPRES IECEx/ATEX IP67 Li-Ion Battery       |
|                    | NNTN8386_   | IMPRES CSA 157 Li-Ion Battery               |
|                    | NNTN8560_   | IMPRES IP67 TIA4950 Li-Ion Battery          |
|                    | NNTN8570_   | IMPRES IECEx/ATEX IP67 Li-Ion Battery       |
|                    | NNTN8750_   | IMPRES CSA IP67 Li-Ion Battery              |
|                    | NNTN8840_   | IMPRES IECEx IP67 Li-Ion Battery            |
|                    | PMNN4065_   | Ni-MH Battery                               |
|                    | PMNN4066_   | IMPRES Li-Ion Battery                       |
|                    | PMNN4069_   | IMPRES Li-Ion FM Battery                    |
|                    | PMNN4077_   | High-Capacity IMPRES Li-Ion Battery         |
|                    | PMNN4101_   | IMPRES IP57 Li-Ion Battery                  |
|                    | PMNN4102_   | IMPRES IP57 Li-Ion FM Battery               |

| Multi-Unit charger | Part Number | Description                                                     |
|--------------------|-------------|-----------------------------------------------------------------|
|                    | PMNN4103_   | High-Capacity IMPRES IP57 Li-Ion Battery                        |
|                    | PMNN4104_   | IP57 Ni-MH Battery                                              |
|                    | PMNN4262_   | Ultra High-Capacity IMPRES IP57 Li-Ion Bat-<br>tery             |
|                    | PMNN4406_   | IP68 Li-Ion Battery                                             |
|                    | PMNN4407_   | IMPRES IP68 Li-Ion Battery                                      |
|                    | PMNN4409_   | High-Capacity IMPRES IP68 Li-Ion Battery                        |
|                    | PMNN4412_   | IP58 Ni-MH Battery                                              |
|                    | PMNN4415_   | IP56 Ni-MH Battery                                              |
|                    | PMNN4416_   | IP56 Li-Ion Battery                                             |
|                    | PMNN4417_   | IMPRES IP56 Li-Ion Battery                                      |
|                    | PMNN4418_   | High-Capacity IMPRES IP56 Li-Ion Battery                        |
|                    | PMNN4424_   | High-Capacity IMPRES Li-Ion Battery                             |
|                    | PMNN4435_   | IP68 Li-Ion Battery                                             |
|                    | PMNN4448_   | High-Capacity IMPRES IP67 Li-Ion Battery                        |
|                    | PMNN4463_   | IP68 Li-Ion Battery                                             |
|                    | PMNN4488_   | IMPRES IP68 HE DENS Li-Ion Battery for Vi-<br>brating Belt Clip |
|                    | PMNN4489_   | IMPRES IP68 TIA4950 HE DENS Li-Ion Battery                      |
|                    | PMNN4490_   | IMPRES IP68 TIA4950 HE DENS Li-Ion Battery                      |
|                    | PMNN4491_   | IMPRES IP68 Li-Ion Battery                                      |
|                    | PMNN4493_   | IMPRES IP68 HE DENS Li-Ion Battery                              |
|                    | PMNN4525_   | IMPRES IP68 Li-Ion Battery                                      |
|                    | PMNN4543_   | IP68 Li-Ion Battery                                             |
|                    | PMNN4544_   | High-Capacity IMPRES IP68 Li-Ion Battery                        |
|                    | PMNN4807_   | IMPRES IP68 Li-ion Battery                                      |
|                    | PMNN4808_   | IP68 Li-ion Battery                                             |
|                    | PMNN4809_   | High-Capacity IMPRES IP68 Li-ion Battery                        |
|                    | PMNN4810_   | IMPRES IP68 TIA4950 HE DENS Li-ion Battery                      |
| PMPN4286_          | PMNN4510_   | IMPRES 2 Li-Ion Battery                                         |
|                    | PMNN4586_   | IMPRES 2 Li-Ion Battery                                         |
| PMPN4288_          | HNN4001_    | IMPRES Ni-MH Battery                                            |
|                    | HNN4002_    | IMPRES Ni-MH FM Battery                                         |
|                    | HNN4003_    | IMPRES Li-Ion Battery                                           |
|                    | HNN9008_    | High-Capacity Ni-MH Battery                                     |
|                    | HNN9009_    | Ultra High-Capacity Ni-MH Battery                               |
|                    | HNN9010_    | Ni-MH FM Battery                                                |

| Multi-Unit charger | Part Number | Description                                         |
|--------------------|-------------|-----------------------------------------------------|
|                    | HNN9013_    | Li-Ion Battery                                      |
|                    | JMNN4023_   | Li-Ion Battery                                      |
|                    | JMNN4024_   | High-Capacity Li-Ion Battery                        |
|                    | JMNN4025_   | Ni-MH FM Battery                                    |
|                    | NNTN4503_   | Ni-MH Battery                                       |
|                    | NNTN5510_   | Li-Ion ATEX Battery                                 |
|                    | NNTN7380_   | Ni-MH MSHA Battery                                  |
|                    | NNTN7383_   | Li-Ion ATEX Battery                                 |
|                    | PMNN4045_   | Mag One Ni-MH Battery                               |
|                    | PMNN4073_   | IP67 Li-Ion FM Battery                              |
|                    | PMNN4074_   | IP67 Li-Ion Battery                                 |
|                    | PMNN4094_   | IP67 Li-Ion Battery                                 |
|                    | PMNN4097_   | High-Capacity Ni-MH Battery with Belt Clip          |
|                    | PMNN4151_   | Ni-MH Battery                                       |
|                    | PMNN4154_   | High-Capacity Ni-MH Battery                         |
|                    | PMNN4156_   | IMPRES Ni-MH Battery                                |
|                    | PMNN4157_   | IMPRES Ni-MH FM Battery                             |
|                    | PMNN4158_   | Li-Ion Battery                                      |
|                    | PMNN4159_   | High-Capacity IMPRES Li-Ion Battery                 |
|                    | PMNN4201_   | Li-Ion Battery                                      |
|                    | PMNN4202_   | High-Capacity Li-Ion Battery                        |
|                    | PMNN4257_   | High-Capacity Mag One Li-Ion Battery                |
|                    | PMNN4401_   | Li-Ion CEPEL Battery                                |
| PMPN4288_          | PMNN4440_   | IP67 Li-Ion Battery                                 |
|                    | PMNN4455_   | High-Capacity Li-Ion Battery                        |
|                    | PMNN4457_   | Mag One Li-Ion Battery                              |
|                    | PMNN4502_   | High-Capacity IMPRES IP67 Li-Ion Battery            |
|                    | PMNN4511_   | High-Capacity IMPRES IP67 TIA4950 Li-Ion<br>Battery |
| PMPN4370_          | PMNN4510_   | IMPRES 2 Li-Ion Battery                             |
|                    | PMNN4586_   | IMPRES 2 Li-Ion Battery                             |
| PMPN4380_          | PMNN4507_   | Li-Ion Battery                                      |
|                    | PMNN4508_   | Li-Ion Battery                                      |
|                    | PMNN4530_   | IMPRES 2 Li-Ion Battery                             |
|                    | PMNN4549_   | IMPRES 2 Li-Ion Battery                             |
| PMPN4390_          | PMNN4510_   | IMPRES 2 Li-Ion Battery                             |
| PMPN4400_          | NNTN8020_   | Li-Ion Battery                                      |

| Multi-Unit charger | Part Number | Description                                |
|--------------------|-------------|--------------------------------------------|
| PMPN4408_          | NNTN8023_   | High-Capacity Li-Ion Battery               |
|                    | PMNN4522_   | High-Capacity IMPRES 2 IP68 Li-Ion Battery |
|                    | PMNN4582_   | IMPRES 2 IP68 2900T Li-Ion Battery         |
|                    | PMNN4801_   | IMPRES 2 IP68 1900T Li-Ion Battery         |
|                    | PMNN4802_   | IMPRES 2 IP68 3400T Li-Ion Battery         |
| PMPN4497_          | PMNN4803_   | IMPRES 2 IP68 Li-Ion Battery               |
|                    | PMNN4804_   | IMPRES 2 IP68 Li-Ion Battery               |
|                    | PMNN4805_   | IMPRES 2 IP68 Li-Ion Battery               |

# Charger, Pocket, and Communications Interface

The Standard Multi-Unit Charger System charges a wide variety of battery types for Motorola Solutions batteries. It has pockets that accommodate either a radio with attached battery or a stand-alone battery.

The IMPRES 2 Adaptive Charger System is a fully automated IMPRES 2 battery care system that is equipped with the following additional features:

- Adaptive charging to accommodate a wide variety of battery types, including IMPRES 2, IMPRES, and other authentic Motorola Solutions batteries.
- Communications Interface
  - Charger reprogramming.
  - IMPRES battery data upload to an IMPRES Battery Fleet Management System.
  - iTM communication through USB hub.
- Keypad Menu
  - Charger Setup.
  - Battery Analysis.
- Information display on Pocket 1.
- Energy Efficiency Features the charger pockets automatically sleeps, then wake to respond to user activities, or to service a battery in the pocket.
- · Preparation of a battery for long-term storage.
- · Preparation of a Lithium-ion battery for shipment.

There are additional advantages when charging an IMPRES 2 Lithium-ion battery with an IMPRES 2 Adaptive Charger:

- Maximize battery life by significantly reducing heat during the trickle and post-charge cycles.
- Provide higher-rate IMPRES Lithium-Ion battery charging.
- Eliminate the need to train personnel to manage battery maintenance tasks.

This feature combination is unique in a desktop charger. Therefore, operation of the radio with a battery attached while in the charger is not recommended.

During the charging process, radio operation may result in minimally reduced radio performance and extended battery charge time.

During calibration or reconditioning, the battery is fully discharged before being fully charged. As a result, the radio may shut down during the discharge phase.

# **Charger Overview**

Figure 1: Charger Overview

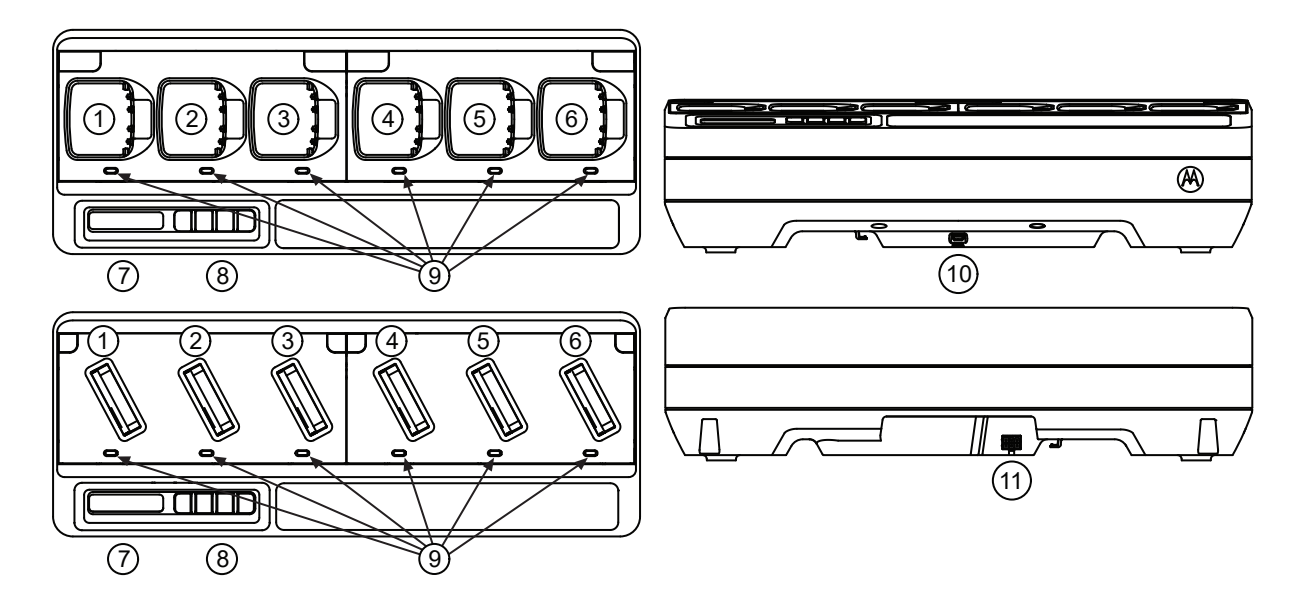

### Table 7: Charger Overview and Description

| Item | Description                                                                                                    |
|------|----------------------------------------------------------------------------------------------------|
| 1–6  | Charging Pockets – To charge batteries attached to a radio or stand-alone.                                                                                                    |
| 7    | Display – Displays the available menu selections.                                                                                                    |
| 8    | Keypad – For menu selection.                                                                                                    |
| 9    | LED Status Indicator – Indicates the charging status of the battery.                                                                                                    |
| 10   | Communications Interface – Supports charger reprogramming and data<br>upload to an IMPRES Battery Fleet Management System and iTM commu-<br>nication through USB port. Refer to Supported Models on page 11 for the<br>selected Multi-Unit Charger pockets that support iTM Communication. |
| 11   | Power Connector Inlet – Compatible with Power Supply in Motorola Solutions Authorized Power Supply table.                                                                                                    |

# IMPRES 2 and IMPRES Batteries and Chargers

This section provides information on the IMPRES 2 and IMPRES batteries and chargers.

4.1

### **Features and Benefits**

Charging IMPRES or IMPRES 2 batteries using an IMPRES 2 Adaptive Charger, which periodically calibrates and reconditions the battery yields the following benefits:

- Maximize battery life by significantly reducing heat during the trickle and post-charge cycles.
- Determines the current battery status, giving the radio user an indication of effective use time.
- Provide higher-rate IMPRES or IMPRES 2 Lithium-Ion battery charging.
- Automatically performs calibration and reconditioning when needed.
- Minimizes IMPRES or IMPRES 2 battery heating, regardless of how long the battery is left in the charger pocket.
- Periodically charges a battery stored in the charger, maintaining a high state of readiness for the user.
- Eliminates Nickel battery memory effect, eliminating the need to purchase special equipment or train personnel in tasks to maintain battery life cycle.

Using this unique patented system, there is no requirement to track and record IMPRES 2 battery, conduct manual calibration and reconditioning, or remove batteries from chargers after charging completion.

#### 4.2

### **IMPRES 2 or IMPRES Battery Initialization**

A new IMPRES battery or IMPRES 2 battery must be initialized by the charger for full IMPRES functionality.

The charger automatically detects the new IMPRES or IMPRES 2 battery, and automatically starts Initialization. Initialization is the first IMPRES battery calibration or reconditioning. This is a two-phase process. The first phase is battery discharge, indicated by the status LED in steady amber. The second phase is full charge, indicated by steady green LED. This process may take up to 12 hours or more to complete, depending on the state of charge and capacity of the battery. Interruption of either phase delays the battery initialization until the next charging opportunity.

#### 4.3

# Automatic IMPRES 2 or IMPRES Battery Calibration or Reconditioning

The IMPRES 2 charger automatically assesses the condition of an IMPRES or IMPRES 2 battery.

Based on this condition, the charger automatically calibrates or reconditions the battery. Interruption of either the discharge phase or the full charge phase delays the calibration until the next charging opportunity. Calibration or reconditioning may be enabled or disabled using **Charger Setup** mode.

When disabled and the IMPRES battery requires calibration or reconditioning, the LED indicates alternating amber and green at battery insertion and after the battery is charged.

### <sup>4.4</sup> IMPRES Battery with Self Calibration and Recondition

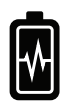

**CAUTION:** IMPRES or IMPRES 2 batteries that has this icon on the battery label do not require periodic calibration and reconditioning when docked into this IMPRES 2 charger (with software version V2.01 or newer).

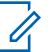

**NOTE:** Ensure that your charger is always updated with the latest firmware. The Motorola Solutions Charger Reprogrammer application package can be downloaded from Motorola Online (MOL) or Motorola Solutions website.

# 4.4.1 Updating Firmware

Upgrading an IMPRES device or charger to a newer version.

Prerequisites: Remove all inserted batteries from target device or charger.

### Procedure:

1 Connect the device or charger to your computer using USB.

The connected device or charger is shown on the main window of the MSI Charger Reprogrammer.

| 2          | ISI Charger Reprogrammer                                      |                       |                  |                |                                   | - 😐 x                         |
|------------|---------------------------------------------------------------|-----------------------|------------------|----------------|-----------------------------------|-------------------------------|
| Fie        | Help                                                          |                       |                  |                |                                   |                               |
| E          | Product Description                                           | Number of Pocket      | Current Version  | New Version    | Recommendat                       | ion                           |
|            | Motorola IMPRES GEN2 IMPRES 2 BOC<br>MODULE:182190451 (COM32) | 6                     | 1.10             | <u>1.11.</u>   | New version available. Please Up  | odate.                        |
| 'Mc<br>Hel | torola IMPRES Fleet Management Device Servic<br>p file.       | e' has been stopped b | y MSI Charger Re | programmer. To | verify the service has stopped, p | lease refer to the<br>Upgrade |

2 To find the latest available version from MSI server, click **Check Version**.

| E M  | SI Charger Reprogrammer                                       |                        |                  |                | - <b>-</b> X                                    |
|------|---------------------------------------------------------------|------------------------|------------------|----------------|-------------------------------------------------|
| File | Help                                                          |                        |                  |                |                                                 |
| E    | Product Description                                           | Number of Pocket       | Current Version  | New Version    | Recommendation                                  |
|      | Motorola IMPRES GEN2 IMPRES 2 BOC<br>MODULE:182190451 (COM32) | 6                      | 1,10             | <u>1.11.</u>   | New version available. Please Update,           |
|      |                                                               |                        |                  |                |                                                 |
|      |                                                               |                        |                  |                |                                                 |
|      |                                                               |                        |                  |                |                                                 |
| 'Mo  | torola IMPRES Fleet Management Device Servi                   | ce' has been stopped b | y MSI Charger Re | programmer. To | verify the service has stopped, please refer to |
| Hel  | p file.                                                       |                        |                  |                |                                                 |
|      |                                                               |                        |                  |                | Check Version Upgrade                           |

**3** Select the device or charger which requires update.

| е нер                      |                                                |                          |                  |                |                                             |
|----------------------------|------------------------------------------------|--------------------------|------------------|----------------|---------------------------------------------|
| 7                          | Product Description                            | Number of Pocket         | Current Version  | New Version    | Recommendation                              |
| Motorola<br>MODULI         | IMPRES GEN2 IMPRES 2 BOC<br>5182190451 (COM32) | 6                        | 1.10             | 1.11.          | New version available. Please Update.       |
|                            |                                                |                          |                  |                |                                             |
|                            |                                                |                          |                  |                |                                             |
|                            |                                                |                          |                  |                |                                             |
|                            |                                                |                          |                  |                |                                             |
| 'Motorola IM<br>Help file. | PRES Fleet Management Device Serv              | rice' has been stopped b | y MSI Charger Re | programmer. To | verify the service has stopped, please refe |
|                            |                                                |                          |                  |                | Check Mersion Linearce                      |

**NOTE:** You cannot select a device or charger with the latest firmware version.

4 To initiate firmware upgrade, click **Upgrade**.

0

|            | ISI Charger Reprogrammer                                      | -                     | -                |                |                                                     |
|------------|---------------------------------------------------------------|-----------------------|------------------|----------------|-----------------------------------------------------|
| File       | Help                                                          |                       |                  |                |                                                     |
| V          | Product Description                                           | Number of Pocket      | Current Version  | New Version    | Recommendation                                      |
| ×          | Motorola IMPRES GEN2 IMPRES 2 BOC<br>MODULE:182190451 (COM32) | 6                     | 1.10             | 1.11.          | New version available. Please Update.               |
|            |                                                               |                       |                  |                |                                                     |
| 'Mo<br>Hel | torola IMPRES Fleet Management Device Service<br>p file.      | e' has been stopped b | y MSI Charger Re | programmer. To | verify the service has stopped, please refer to the |
|            |                                                               |                       |                  |                | Check Version Upgrade                               |

5 When prompted to start the upgrade, click **OK** on the confirmation window.

| Product Description                                         | Number of Pockets | Current Version | New Version |
|-------------------------------------------------------------|-------------------|-----------------|-------------|
| otorola IMPRES GEN2 IMPRES 2 BOC MODULE:182190451<br>XXM32) | 6                 | 1.10            | 1.11.       |

A window shows the progress of the upgrade until completion.

6 When the upgrades are completed, close the window.

| Done. | Einware Upgraded. |
|-------|-------------------|
|       | ок                |
|       | Done.<br>100%     |

### 4.5 Manually Initiating Calibration or Reconditioning

Though calibration or reconditioning is automatic, there may be situations in which manual initiation is preferred.

#### When and where to use:

If within 30 minutes that battery is moved to a charger that has calibration enabled, the last charging state resumes, preventing automatic start of calibration or reconditioning.

To manually initiate calibration or reconditioning, remove IMPRES or IMPRES 2 battery from the charger before performing the following steps:

#### Procedure:

- 1 Insert the battery into the charger pocket.
- 2 Within 2.5 minutes, remove the battery from the charger pocket.
- 3 Within five seconds, reinsert the battery into the charger pocket.

Calibration or reconditioning starts immediately, beginning with battery discharge, indicated by steady amber LED. Calibration or reconditioning is complete only after full charge, indicated by steady green LED.

#### 4.6

### Manually Terminating Calibration or Reconditioning

At any time during IMPRES or IMPRES 2 battery discharge (Steady Amber), calibration or reconditioning may be terminated.

When and where to use: To manually terminate calibration or reconditioning, perform the following steps:

#### **Procedure:**

- 1 Remove the battery from the charger pocket.
- 2 Within five seconds, reinsert the battery into the charger pocket.

Battery discharge immediately terminates, and normal battery charging starts. The LED indicates charge status.

### 4.7 End-of-Service-Life Indication

The charger may indicate IMPRES 2 or IMPRES battery End-of-Service by alternating red and green LED upon successful completion of calibration or reconditioning.

As batteries are used, normal wear reduces available capacity. At the successful completion of calibration or reconditioning, IMPRES chargers compare IMPRES battery capacity to the battery rated capacity.

When the capacity is at a very low value, the IMPRES battery may be nearing its end of service. The IMPRES battery remains usable. In some scenarios, it may be preferable to deploy the battery to someone who does not require large battery capacity to complete a work shift.

# **Charging Procedure**

Batteries charge best at room temperature. IMPRES 2 Multi-Unit Chargers can charge a stand-alone battery or a battery attached to a radio.

#### When and where to use:

Figure 2: PMPN4283\_/PMPN4286\_/PMPN4288\_/PMPN4497\_ Charging Procedure

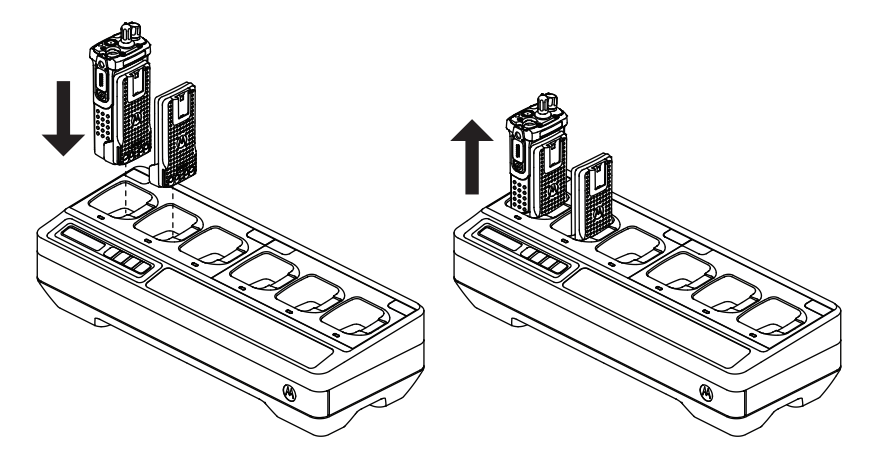

Figure 3: PMPN4370\_ Charging Procedure

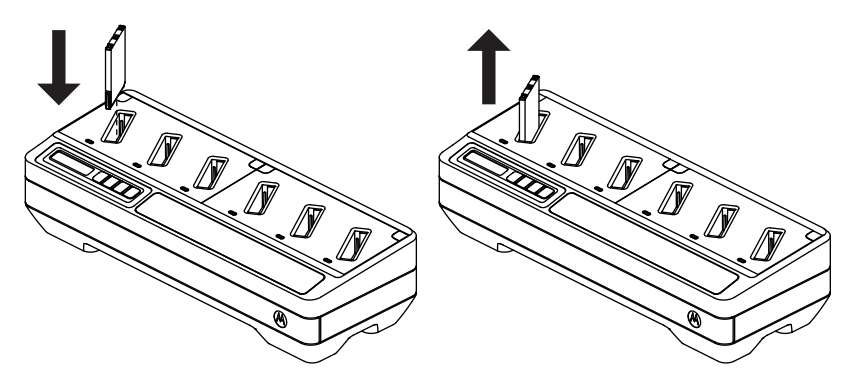

### Figure 4: PMPN4380\_/PMPN4390\_/PMPN4400\_/PMPN4408\_ Charging Procedure

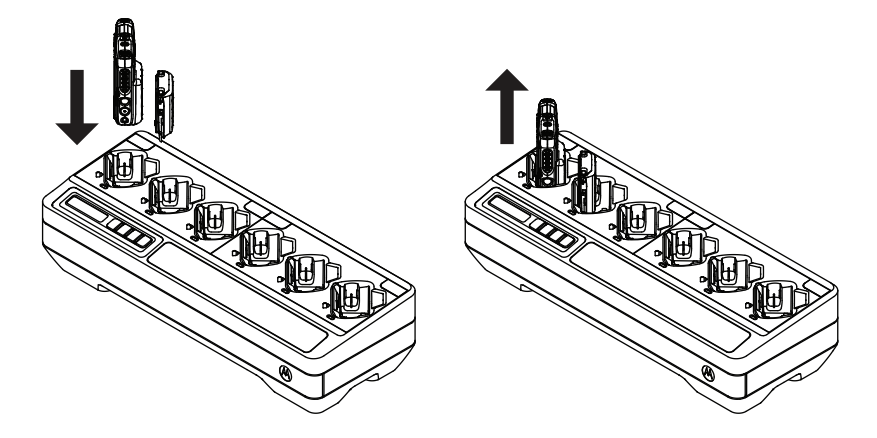

#### Procedure:

- 1 Place the Multi-Unit Charger (MUC) on a flat surface.
- 2 Firmly insert the power supply into the charger DC Inlet Socket at the back of the charger.
- 3 Plug the power supply power cord into a matching power outlet.

Upon successful power-up, each pocket LED shows green for one second and displays IMPRES 2 CHARGER. If the LEDs do not flash and no message is displayed, check power cord connections.

4 Insert the radio with battery or stand-alone battery into an available pocket.

The followings are the indication when the radio or stand-alone battery is properly seated in the pocket:

- Charging status of a radio is indicated by the LED status indicator or display of the radio.
- Charging status of a stand-alone battery is indicated by the LED status indicator of the associated pocket on the MUC.
- The display of the MUC shows the charging status of Pocket 1 only.

The radio or stand-alone battery is ready for use when the LED is steady green.

#### **NOTE**:

To ensure optimized charging performance, turn off the radio while charging unless the radio is transmitting data wirelessly on Wi-Fi or Bluetooth.

Grip the radio body when inserting, or removing the radio from the charger. Avoid pulling the radio antenna when removing the radio.

### 5.1 Display Messages and LED Indications

Messages and LED indications are associated with charger software version 1.05 and above.

#### 5.1.1

### **IMPRES 2 Battery or IMPRES Battery**

Charging an IMPRES 2 or IMPRES battery uses the display messages and LED indications summarized in Table 8: Charging IMPRES 2 or IMPRES Batteries - Calibration Not Required on page 26 and Table 10: Calibrating/Reconditioning IMPRES 2 or IMPRES Batteries - Calibration Enabled on page 27.

| Table 8 <sup>,</sup> Charging | IMPRES 2 or | IMPRES Batteries - | Calibration Not Require | ed  |
|-------------------------------|-------------|--------------------|-------------------------|-----|
| rubic o. onurging             |             |                    | oundration not negativ  | C G |

| Status                         | Pocket Display                                 | LED Indicator                      |
|--------------------------------|------------------------------------------------|------------------------------------|
| Charger Powers On              | IMPRES 2 CHARGER                               | Green for approximately one second |
|                                |                                                |                                    |
| Battery Detected               | IMPRES 2 BATTERY <b>OF</b> IM-<br>PRES BATTERY | Steady Red                         |
| Rapid Charging                 | RAPID CHARGE XXXX0mAh                          | Steady Red                         |
|                                | АЛЛЯ                                           |                                    |
| Charged to 90 % or more        | TRICKLE CHARGE                                 | Blinking Green                     |
|                                | xxxxOmAn yyy%                                  | *                                  |
| Charged to 95 % or more        | CHARGE COMPLETE                                | Steady Green                       |
|                                | XXXXUMAn YYY%                                  |                                    |
| Fault                          | WARNING: NOT                                   | Blinking Red                       |
|                                | CHARGEABLE RE-<br>MOVE& REINSERT               | *                                  |
| Standby (Battery is waiting to | WARNING: HOT                                   | Blinking Amber                     |
|                                | TO CHRGE OF COLD                               | *                                  |
|                                | BATTERY WAITING<br>TO CHRGE <b>O</b> I         |                                    |
|                                | VERY LOW BAT-                                  |                                    |
|                                | CHRGE                                          |                                    |

# Charging IMPRES 2 or IMPRES Batteries - Calibration Required, but not Enabled

Calibrating or reconditioning an IMPRES 2 or IMPRES battery uses the display messages and LED indications summarized in the following tables.

| Table 9: Charging | <b>IMPRES 2 or</b> | IMPRES | Batteries - | - Calibration | Required, | but not Enabled |
|-------------------|--------------------|--------|-------------|---------------|-----------|-----------------|
|                   |                    |        |             |               | ,         |                 |

| Status            | Charger Display                                | LED Indicator                                                                                                    |
|-------------------|------------------------------------------------|----------------------------------------------------------------------------------------------------|
| Charger Powers On | IMPRES 2 CHARGER                               | Green for approximately one second                                                                                           |
|                   |                                                |                                                                                                    |
| Battery Detected  | IMPRES 2 BATTERY <b>OF</b> IM-<br>PRES BATTERY | Battery requires calibration,<br>but calibration is disabled in<br>charger: Alternating Amber<br>and Green for four seconds. |

| Status                                                                                                    | Charger Display                                                                                                    | LED Indicator                                                                                              |
|----------------------------------------------------------------------------------------------------|----------------------------------------------------------------------------------------------------|----------------------------------------------------------------------------------------------------|
|                                                                                                    |                                                                                                    | **                                                                                                    |
| <ul> <li>Requesting IMPRES Battery<br/>Calibration</li> <li>Calibration is disabled in<br/>charger.</li> <li>Charging Battery until OK<br/>is selected or time-out.</li> </ul> | <ul> <li>WARNING: ENABLE<br/>BATTERY CALI-<br/>BRATION?</li> <li>Press OK to ena-<br/>ble calibration.</li> <li>Ignore for normal<br/>charging (mes-<br/>sage disappears<br/>after one minute).</li> </ul> | Steady Red                                                                                                 |
| Rapid Charging (Request for Calibration time-out)                                                                                                    | RAPID CHARGE                                                                                                    | Steady Red                                                                                                 |
| Charged to 90 % or more                                                                                                    | TRICKLE CHARGE                                                                                                    | Blinking Green                                                                                             |
| Charged to 95 % or more                                                                                                    | CHARGE COMPLETE                                                                                                    | Battery requires calibration,<br>but calibration is disabled in<br>charger: Alternating Amber<br>and Green |
| Fault                                                                                                    | WARNING: NOT<br>CHARGEABLE RE-<br>MOVE& REINSERT                                                                                                    | Blinking Red                                                                                               |
| Standby (Battery is waiting to rapid charge)                                                                                                    | WARNING: HOT<br>BATTERY WAITING<br>TO CAL OF COLD<br>BATTERY WAIT-<br>ING TO CAL OF<br>VERY LOW BAT-<br>TERY WAITING TO<br>CHRGE                                                                           | Blinking Amber                                                                                             |

### Calibrating/Reconditioning IMPRES 2 or IMPRES Batteries - Calibration Enabled

### Table 10: Calibrating/Reconditioning IMPRES 2 or IMPRES Batteries - Calibration Enabled

| Status            | Pocket Display                                 | LED Indicator                      |
|-------------------|------------------------------------------------|------------------------------------|
| Charger Powers On | IMPRES 2 CHARGER                               | Green for approximately one second |
| Battery Detected  | IMPRES 2 BATTERY <b>OF</b> IM-<br>PRES BATTERY | Steady Amber                       |

| Status                                                                                                    | Pocket Display                                                                                                    | LED Indicator                                                                                                    |
|----------------------------------------------------------------------------------------------------|----------------------------------------------------------------------------------------------------|----------------------------------------------------------------------------------------------------|
|                                                                                                    |                                                                                                    |                                                                                                    |
| <ul> <li>Battery Discharging</li> <li>Battery needs calibration.</li> <li>Battery does not need calibration, but calibration is initiated.</li> </ul> | CAL DISCHARGE <b>OF</b> CAL<br>DISCHARGE xxxx0mAh<br>YYY%                                                                        | Steady Amber                                                                                                    |
| Rapid Charging                                                                                                    | CAL RAPID CHARGE<br>xxxx0mAh yyy%                                                                                                | Steady Red                                                                                                    |
| Charged to 90 % or more                                                                                                    | CAL TRICKLE CHRGE<br>xxxxOmAh yyy%                                                                                               | Blinking Green                                                                                                    |
| Charged to 95 % or more                                                                                                    | CHARGE COMPLETE<br>xxxx0mAh yyy%                                                                                                 | Battery calibration successful:<br>Steady Green<br>Battery Calibration successful,<br>but may be nearing End of<br>Service (battery is usable) :<br>Blinking Red and Green |
| Fault                                                                                                    | WARNING: NOT<br>CHARGEABLE RE-<br>MOVE & REINSERT                                                                                | Blinking Red                                                                                                    |
| Standby (Battery is waiting to rapid charge)                                                                                                    | WARNING: HOT<br>BATTERY WAITING<br>TO CAL OR COLD<br>BATTERY WAIT-<br>ING TO CAL OR<br>VERY LOW BAT-<br>TERY WAITING TO<br>CHRGE | Blinking Amber                                                                                                    |

# Calibrating/Reconditioning IMPRES 2 or IMPRES Batteries - Calibration Initially Disabled, then Enabled

Table 11: Calibrating/Reconditioning IMPRES 2 or IMPRES Batteries - Calibration Initially Disabled, then Enabled

| Status            | Charger Display  | LED Indicator                      |
|-------------------|------------------|------------------------------------|
| Charger Powers On | IMPRES 2 CHARGER | Green for approximately one second |

| Status                                                                                                    | Charger Display                                                                                                    | LED Indicator                                                                                                    |
|----------------------------------------------------------------------------------------------------|----------------------------------------------------------------------------------------------------|----------------------------------------------------------------------------------------------------|
|                                                                                                    |                                                                                                    |                                                                                                    |
| Battery Detected                                                                                                    | IMPRES 2 BATTERY <b>of</b> IM-<br>PRES BATTERY                                                                                                   | Battery requires calibration,<br>but calibration is disabled in<br>charger: Alternating Amber<br>and Green                                                                |
|                                                                                                    |                                                                                                    | <b>₩</b>                                                                                                    |
| Requesting IMPRES Battery<br>Calibration                                                                            | WARNING: ENABLE<br>BATTERY CALI-                                                                                                    | Steady Red                                                                                                    |
| <ul> <li>Calibration is disabled in charger.</li> <li>Charging battery until OK is selected or time-out.</li> </ul> | <ul> <li>BRATION?</li> <li>Press OK to enable calibration.</li> <li>Ignore for normal charging (message disappears after one minute).</li> </ul> |                                                                                                    |
| Battery Discharging (OK se-<br>lected)                                                                              | CAL DISCHARGE                                                                                                    | Steady Amber                                                                                                    |
| Rapid Charging                                                                                                    | CAL RAPID CHARGE<br>xxxx0mAh yyy%                                                                                                    | Steady Red                                                                                                    |
| Charged to 90 % or more                                                                                             | CAL TRICKLE CHRGE<br>xxxx0mAh yyy%                                                                                                    | Blinking Green                                                                                                    |
| Charged to 95 % or more                                                                                             | CHARGE COMPLETE<br>xxxx0mAh yyy%                                                                                                    | Battery Calibration successful:<br>Steady Green<br>Battery Calibration successful,<br>but may be nearing End of<br>Service (battery is usable):<br>Blinking Red and Green |
| Fault                                                                                                    | WARNING: NOT<br>CHARGEABLE RE-<br>MOVE & REINSERT                                                                                                | Blinking Red                                                                                                    |

| Status                         | Charger Display                                                                                                    | LED Indicator  |
|--------------------------------|----------------------------------------------------------------------------------------------------|----------------|
| Standby (Battery is waiting to | Before Calibration Enabled:                                                                                                    | Blinking Amber |
| rapid charge)                  | WARNING: HOT<br>BATTERY WAITING<br>TO CHRGE OF COLD<br>BATTERY WAITING<br>TO CHRGE OF<br>VERY LOW BAT-<br>TERY WAITING TO<br>CHRGE | *              |
|                                | After Calibration Enabled:                                                                                                    |                |
|                                | WARNING: HOT<br>BATTERY WAITING<br>TO CAL OF COLD<br>BATTERY WAIT-<br>ING TO CAL OF<br>VERY LOW BAT-<br>TERY WAITING TO<br>CHRGE   |                |
|                                | Regardless of Calibration Ena-<br>bled/Disabled:                                                                                   |                |
|                                | VERY LOW BATTERY WAIT-<br>ING TO CHRGE                                                                                             |                |

### 5.1.2 Motorola Solutions non-IMPRES Batteries

| Table | 12: | Motorola     | Solutions | non-IMPRES | <b>Batteries</b> |
|-------|-----|--------------|-----------|------------|------------------|
| 10010 |     | 111010101010 | 001010110 |            | Dattoniou        |

| Status                  | Charger Display       | LED Indicator                      |
|-------------------------|-----------------------|------------------------------------|
| Charger Powers On       | IMPRES 2 CHARGER      | Green for approximately one second |
|                         |                       |                                    |
| Battery Detected        | MOTOROLA SOLUTNS BAT- | Steady Red                         |
|                         | TERY                  |                                    |
| Rapid Charging          | RAPID CHARGE          | Steady Red                         |
|                         |                       |                                    |
| Charged to 90 % or more | TRICKLE CHARGE        | Blinking Green                     |
|                         |                       | *                                  |
| Charged to 95 % or more | CHARGE COMPLETE       | Steady Green                       |
|                         |                       |                                    |

| Status                                                                                                    | Charger Display                                                                                                    | LED Indicator  |
|----------------------------------------------------------------------------------------------------|----------------------------------------------------------------------------------------------------|----------------|
| Fault                                                                                                    | WARNING: NOT<br>CHARGEABLE RE-<br>MOVE & REINSERT                                                                                  | Blinking Red   |
| <ul> <li>Standby</li> <li>Battery is waiting to rapid charge.</li> <li>Battery may be too hot, too cold or low voltage.</li> </ul> | WARNING: HOT<br>BATTERY WAITING<br>TO CHRGE OF COLD<br>BATTERY WAITING<br>TO CHRGE OF<br>VERY LOW BAT-<br>TERY WAITING TO<br>CHRGE | Blinking Amber |

### 5.1.3 Unknown Battery

Some unknown batteries may not be detectable by the charger. Unknown batteries do not declare charging parameters in a manner recognizable by the charger. If an unknown battery is detected, then the charger indicates charging as summarized in the following table.

#### Table 13: Charging Unknown Batteries

| Status                      | Charger Display                   | LED Indicator                      |
|-----------------------------|-----------------------------------|------------------------------------|
| Charger Powers On           | IMPRES 2 CHARGER                  | Green for approximately one second |
|                             |                                   |                                    |
| Battery Detected            | UNKNOWN BATTERY                   | Steady Red                         |
|                             |                                   |                                    |
| Rapid Charging              | RAPID CHARGE                      | Steady Red                         |
|                             |                                   |                                    |
| Nearly Charged (Battery Ca- | TRICKLE CHARGE                    | Blinking Green                     |
| pacity Unknown)             |                                   | *                                  |
| Charged (Battery Capacity   | CHARGE COMPLETE                   | Steady Green                       |
| Unknown)                    |                                   |                                    |
| Fault                       | WARNING: NOT                      | Blinking Red                       |
|                             | CHARGEABLE RE-<br>MOVE & REINSERT | *                                  |

| Status                      | Charger Display     | LED Indicator  |
|-----------------------------|---------------------|----------------|
| Standby                     | <b>WARNING:</b> HOT | Blinking Amber |
| Battery is waiting to rapid | BATTERY WAITING     |                |
| charge.                     | TO CHRGE or COLD    |                |
| Battery may be too bot too  | BATTERY WAITING     |                |
| cold, or low voltage.       | TO CHRGE Or         |                |
|                             | VERY LOW BAT-       |                |
|                             | TERY WAITING TO     |                |
|                             | CHRGE               |                |

#### 5.2

### **IMPRES 2 or IMPRES Battery Long-Term Storage**

You can prepare authentic Motorola Solutions IMPRES 2 or IMPRES Lithium-Ion, or Nickel batteries for Long-Term Storage. Selection of Long-Term Storage supersedes Calibration/Reconditioning. Lithium batteries prepared for Long-Term Storage may not meet regulations for shipment by air cargo.

### Preparing IMPRES 2 or IMPRES Batteries for Long-Term Storage - Calibration Not Required

| Status                                              | Charger Display                                | LED Indicator                                           |
|-----------------------------------------------------|------------------------------------------------|---------------------------------------------------------|
| Charger Powers On                                   | IMPRES 2 CHARGER                               | Green for approximately one second                      |
|                                                     |                                                |                                                         |
| Battery Detected                                    | IMPRES 2 BATTERY <b>OF</b> IM-<br>PRES BATTERY | Battery requires Discharge:<br>Steady Amber             |
|                                                     |                                                | Battery requires Charge:<br>Steady Red                  |
|                                                     |                                                |                                                         |
| Battery Discharging (Discharg-<br>ing to selection) | STORAGE DISCHRGE xx%<br>Rated Cap              | Steady Amber                                            |
| Rapid Charging (Charging to selection)              | STORAGE CHARGE xx%<br>Rated Cap                | Steady Red                                              |
| Nearly Charged (Charging to selection)              | STORE TRKL CHRGE xx%<br>Rated Cap              | Blinking Green                                          |
| Discharge or Charge Com-<br>plete                   | LONGTERM STORAGE xx%<br>Rated Cap              | Battery does not require Cali-<br>bration: Steady Green |

 Table 14: Preparing IMPRES 2 or IMPRES Batteries for Long-Term Storage - Calibration Not Required

| Status |                                                   | Charger Display                                                                    | LED Indicator                                                                                           |  |
|--------|---------------------------------------------------|------------------------------------------------------------------------------------|----------------------------------------------------------------------------------------------------|--|
| •      | Ready to Store                                    |                                                                                    | Battery requires Calibration,<br>but Calibration is disabled<br>in charger: Alternating Amber/<br>Green |  |
|        |                                                   |                                                                                    | <b>*</b> *                                                                                              |  |
| Fa     | ault                                              | <b>WARNING:</b> NOT                                                                | Blinking Red                                                                                            |  |
| •      | Battery Faulted                                   | CHARGEABLE RE-                                                                     | - <b>\</b>                                                                                              |  |
| •      | No discharge current                              | MOVE& REINSERT<br><b>of</b> Cannot dis-                                            | ×1×                                                                                                    |  |
| •      | Capacity too low to com-<br>plete charge          | CHARGE FOR LT<br>STORAGE <b>OF</b> STORE<br>INCOMPLETE Low<br>Capacity:yy%         |                                                                                                    |  |
| St     | andby                                             | <b>WARNING:</b> HOT                                                                | Blinking Amber                                                                                          |  |
| •      | Battery is waiting to rapid charge.               | BATTERY WAITING<br>TO CHRGE OF COLD                                                | - <del>``</del>                                                                                         |  |
| •      | Battery may be too hot, too cold, or low voltage. | BATTERY WAITING<br>TO CHRGE <b>OF</b><br>VERY LOW BAT-<br>TERY WAITING TO<br>CHRGE |                                                                                                    |  |

### Preparing New and Never Calibrated IMPRES 2 or IMPRES Batteries for Long-Term Storage - Calibration Required

Table 15: Preparing New and Never Calibrated IMPRES 2 or IMPRES Batteries for Long-Term Storage - Calibration Required

| Status                               | Charger Display                                | LED Indicator                                                                                                    |
|--------------------------------------|------------------------------------------------|----------------------------------------------------------------------------------------------------|
| Charger Powers On                    | IMPRES 2 CHARGER                               | Green for approximately one second                                                                                                    |
|                                      |                                                |                                                                                                    |
| Battery Detected                     | IMPRES 2 BATTERY <b>Of</b> IM-<br>PRES BATTERY | Battery requires Calibration,<br>but Calibration is disabled by<br>Long-Term Storage: Alternat-<br>ing Amber/Green for four sec-<br>onds |
|                                      |                                                |                                                                                                    |
| ing to find 0 % Rated Capaci-<br>ty) | STORAGE DISCHRGE                               | Steady Amber                                                                                                    |

| Status                                                                                                    | Charger Display                                                                                                    | LED Indicator                                                                                                  |
|----------------------------------------------------------------------------------------------------|----------------------------------------------------------------------------------------------------|----------------------------------------------------------------------------------------------------|
| Rapid Charging (Charging to selection)                                                                                              | STORAGE CHARGE xx%<br>Rated Cap                                                                                                    | Steady Red                                                                                                    |
| Nearly Charged (Charging to selection)                                                                                              | STORE TRKL CHRGE xx%<br>Rated Cap                                                                                                    | Blinking Green                                                                                                 |
| <ul><li>Charge Complete</li><li>Ready to Store</li></ul>                                                                            | LONGTERM STORAGE xx%<br>Rated Cap                                                                                                    | Battery does not require Calibration: Steady Green<br>Battery requires Calibration:<br>Alternating Amber/Green |
| <ul> <li>Fault</li> <li>Battery Faulted</li> <li>No discharge current</li> <li>Capacity too low to complete charge</li> </ul>       | WARNING: NOT<br>CHARGEABLE RE-<br>MOVE& REINSERT<br>Or CANNOT DIS-<br>CHARGE FOR LT<br>STORAGE OR STORE<br>INCOMPLETE Low<br>Capacity:yy% | Blinking Red                                                                                                   |
| <ul> <li>Standby</li> <li>Battery is waiting to rapid charge.</li> <li>Battery may be too hot, too cold, or low voltage.</li> </ul> | WARNING: HOT<br>BATTERY WAITING<br>TO CHRGE OF COLD<br>BATTERY WAITING<br>TO CHRGE OF<br>VERY LOW BAT-<br>TERY WAITING TO<br>CHRGE        | Blinking Amber                                                                                                 |

# Preparing Other Motorola Solutions, Non-Motorola Solutions, or Unknown Batteries for Long-Term Storage

Table 16: Preparing Other Motorola Solutions, Non-Motorola Solutions, or Unknown Batteries for Long-Term Storage

| Status                                                   | Charger Display        | LED Indicator                      |
|----------------------------------------------------------|------------------------|------------------------------------|
| Charger Powers On                                        | IMPRES 2 CHARGER       | Green for approximately one second |
|                                                          |                        |                                    |
| Battery Detected                                         | WRONG BATT TYPE CANNOT | Blinking Red                       |
| <ul> <li>Other Motorola Solutions<br/>battery</li> </ul> | LT STORAGE             | *                                  |
| Unknown battery                                          |                        |                                    |

| Status                  |                                                   | Charger Display |                                                                                    | LED Indicator  |
|-------------------------|---------------------------------------------------|-----------------|------------------------------------------------------------------------------------|----------------|
| Fault (Battery Faulted) |                                                   |                 | WARNING: NOT<br>CHARGEABLE RE-<br>MOVE & REINSERT                                  | Blinking Red   |
| S <sup>i</sup>          | andby<br>Battery is waiting to rapid              |                 | WARNING: HOT<br>BATTERY WAITING                                                    | Blinking Amber |
|                         | charge.                                           |                 | TO CHRGE <b>or</b> COLD                                                            | - <b>R</b> -   |
| •                       | Battery may be too hot, too cold, or low voltage. |                 | BATTERY WAITING<br>TO CHRGE <b>OF</b><br>VERY LOW BAT-<br>TERY WAITING TO<br>CHRGE |                |

# 5.3 Lithium-Ion Battery Preparation for Shipment

You can prepare IMPRES 2, IMPRES, or other authentic Motorola Solutions Lithium-Ion batteries for shipment by air cargo. Selection of Lithium Shipment supersedes Calibration/Reconditioning.

| Table 17: Preparing IMPRES 2 or IMPRES | Lithium-Ion Batteries for | Shipment - Calibration Not |
|----------------------------------------|---------------------------|----------------------------|
| Required                               |                           |                            |

| Status                                              | Charger Display                                                  | LED Indicator                                                |
|-----------------------------------------------------|------------------------------------------------------------------|--------------------------------------------------------------|
| Charger Powers On                                   | IMPRES 2 CHARGER                                                 | Green for approximately one second                           |
|                                                     |                                                                  |                                                              |
| Battery Detected                                    | IMPRES 2 BATTERY <b>OF</b> IM-<br>PRES BATTERY                   | Battery requires Discharge:<br>Steady Amber                  |
|                                                     |                                                                  | Battery requires Charge:<br>Steady Red                       |
|                                                     |                                                                  |                                                              |
| Battery Discharging (Discharg-<br>ing to selection) | SHIP LI DISCHRG xx%<br>Rated Cap                                 | Steady Amber                                                 |
| Rapid Charging (Charging to selection)              | SHIP LI CHARGE xx%<br>Rated Cap                                  | Steady Red                                                   |
| Discharge or Charge Com-<br>plete                   | SHIP LI DISCHRG <b>OF</b> LI<br>READY TO SHIP xx% Rat-<br>ed Cap | Battery does not require Cali-<br>bration: Steady Green      |
| Ready to Ship                                       | ca cap                                                           | Battery requires Calibration,<br>but Calibration is disabled |

| Status |                                                   | Charger               | r Display                                                                          | LED Indicator                           |  |
|--------|---------------------------------------------------|-----------------------|------------------------------------------------------------------------------------|-----------------------------------------|--|
|        |                                                   |                       |                                                                                    | in charger: Alternating Amber/<br>Green |  |
|        |                                                   |                       |                                                                                    | <b></b>                                 |  |
| Fa     | ault                                              | <b>^ v</b>            | VARNING: NOT                                                                       | Blinking Red                            |  |
| •      | Battery Faulted                                   | C C                   | HARGEABLE RE-                                                                      |                                         |  |
| •      | No discharge current                              | M<br>0                | MOVE& REINSERT<br>or Cannot dis-                                                   |                                         |  |
| •      | Capacity too low to com-<br>plete charge          | C<br>S<br>I<br>C      | CHARGE FOR LI<br>SHIPMENT <b>OF</b> SHIP<br>ENCOMPLETE Low<br>Capacity:yy%         |                                         |  |
| St     | tandby                                            | <b>^</b> V            | VARNING: HOT                                                                       | Blinking Amber                          |  |
| •      | Battery is waiting to dis-<br>charge or charge.   | В                     | BATTERY WAITING<br>O CHRGE <b>OF</b> COLD                                          | *                                       |  |
| •      | Battery may be too hot, too cold, or low voltage. | B<br>T<br>V<br>T<br>C | BATTERY WAITING<br>TO CHRGE <b>OF</b><br>YERY LOW BAT-<br>YERY WAITING TO<br>CHRGE |                                         |  |

# Preparing New and Never Calibrated IMPRES 2 or IMPRES Lithium-Ion Batteries for Shipment - Calibration Required

Table 18: Preparing New and Never Calibrated IMPRES 2 or IMPRES Lithium-Ion Batteries for Shipment - Calibration Required

| Status                                                                 | Charger Display                                | LED Indicator                                                                                                    |
|------------------------------------------------------------------------|------------------------------------------------|----------------------------------------------------------------------------------------------------|
| Charger Powers On                                                      | IMPRES 2 CHARGER                               | Green for approximately one second                                                                                             |
|                                                                        |                                                |                                                                                                    |
| Battery Detected                                                       | IMPRES 2 BATTERY <b>OF</b> IM-<br>PRES BATTERY | Battery requires Calibration,<br>but Calibration is disabled by<br>Ship Lithium: Alternating Am-<br>ber/Green for four seconds |
|                                                                        |                                                | **                                                                                                    |
| Battery Discharging (Discharg-<br>ing to find 0 % Rated Capaci-<br>ty) | SHIP LI DISCHRG                                | Steady Amber                                                                                                    |
| Rapid Charging (Charging to selection)                                 | SHIP LI CHARGE xx%<br>Rated Cap                | Steady Red                                                                                                    |
| Charge Complete                                                        | LI READY TO SHIP xx%<br>Rated Cap              | Battery does not require Cali-<br>bration: Steady Green                                                                        |

| Status Charg |                                                                                                    | Charger Display                                                                                                    | LED Indicator                                            |
|--------------|----------------------------------------------------------------------------------------------------|----------------------------------------------------------------------------------------------------|----------------------------------------------------------|
| •            | Ready to Ship                                                                                            |                                                                                                    | Battery requires Calibration:<br>Alternating Amber/Green |
| Fa<br>•<br>• | ault<br>Battery Faulted<br>No discharge current<br>Capacity too low to com-<br>plete charge              | WARNING: NOT<br>CHARGEABLE RE-<br>MOVE& REINSERT<br>OF CANNOT DIS-<br>CHARGE FOR LI<br>STORAGE OF SHIP<br>INCOMPLETE LOW<br>Capacity:yy% | Blinking Red                                             |
| Si<br>•      | tandby<br>Battery is waiting to rapid<br>charge.<br>Battery may be too hot, too<br>cold, or low voltage. | WARNING: HOT<br>BATTERY WAITING<br>TO CHRGE OF COLD<br>BATTERY WAITING<br>TO CHRGE OF<br>VERY LOW BAT-<br>TERY WAITING TO<br>CHRGE       | Blinking Amber                                           |

### Preparing Other Motorola Solutions Lithium-Ion Batteries for Shipment

| Status                                                  | Charger Display                   | LED Indicator                      |
|---------------------------------------------------------|-----------------------------------|------------------------------------|
| Charger Powers On                                       | IMPRES 2 CHARGER                  | Green for approximately one second |
|                                                         |                                   |                                    |
| Battery Insertion                                       | MOTOROLA SOLUTNS BAT-<br>TERY     | Steady Amber                       |
| Battery Discharging                                     | SHIP LI DISCHRG                   | Steady Amber                       |
| Rapid Charging                                          | SHIP LI CHARGE xx%<br>Rated Cap   | Steady Red                         |
| <ul><li>Charge Complete</li><li>Ready to Ship</li></ul> | LI READY TO SHIP xx%<br>Rated Cap | Steady Green                       |

### Table 19: Preparing Other Motorola Solutions Lithium-Ion Batteries for Shipment

| Status                                                                                                    | Charger Display                                                                                                    | LED Indicator  |
|----------------------------------------------------------------------------------------------------|----------------------------------------------------------------------------------------------------|----------------|
| Fault                                                                                                    | WARNING: NOT<br>CHARGEABLE RE-<br>MOVE& REINSERT                                                                                   | Blinking Red   |
| <ul> <li>Standby</li> <li>Battery is waiting to rapid charge.</li> <li>Battery may be too hot, too cold, or low voltage.</li> </ul> | WARNING: HOT<br>BATTERY WAITING<br>TO CHRGE OF COLD<br>BATTERY WAITING<br>TO CHRGE OF<br>VERY LOW BAT-<br>TERY WAITING TO<br>CHRGE | Blinking Amber |

# Preparing Other Motorola Solutions Nickel Batteries or Unknown Batteries for Shipment

 Table 20: Preparing Other Motorola Solutions Nickel Batteries or Unknown Batteries for Shipment

| S  | tatus                                             | Charger Display                                                                    | LED Indicator                      |  |  |  |  |  |
|----|---------------------------------------------------|------------------------------------------------------------------------------------|------------------------------------|--|--|--|--|--|
| С  | harger Powers On                                  | IMPRES 2 CHARGER                                                                   | Green for approximately one second |  |  |  |  |  |
|    |                                                   |                                                                                    |                                    |  |  |  |  |  |
| B  | attery Detected                                   | WRONG BATT TYPE CANNOT                                                             | Blinking Red                       |  |  |  |  |  |
| •  | Other Motorola Solutions battery                  | SHIP LI                                                                            | *                                  |  |  |  |  |  |
| •  | Unknown battery                                   |                                                                                    |                                    |  |  |  |  |  |
| Fa | ault (Battery Faulted)                            | WARNING: NOT<br>CHARGEABLE RE-<br>MOVE& REINSERT                                   | Blinking Red                       |  |  |  |  |  |
| S  | andby                                             | <b>WARNING:</b> HOT                                                                | Blinking Amber                     |  |  |  |  |  |
| •  | Battery is waiting to rapid charge.               | BATTERY WAITING<br>TO CHRGE OF COLD                                                | *                                  |  |  |  |  |  |
| •  | Battery may be too hot, too cold, or low voltage. | BATTERY WAITING<br>TO CHRGE <b>OF</b><br>VERY LOW BAT-<br>TERY WAITING TO<br>CHRGE |                                    |  |  |  |  |  |

# **Charger Setup**

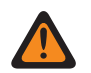

WARNING: Empty all charger pockets before entering charger setup.

The charger keypad is located beside the display associated with Pocket 1.

#### Figure 5: Charger Display and Keypad

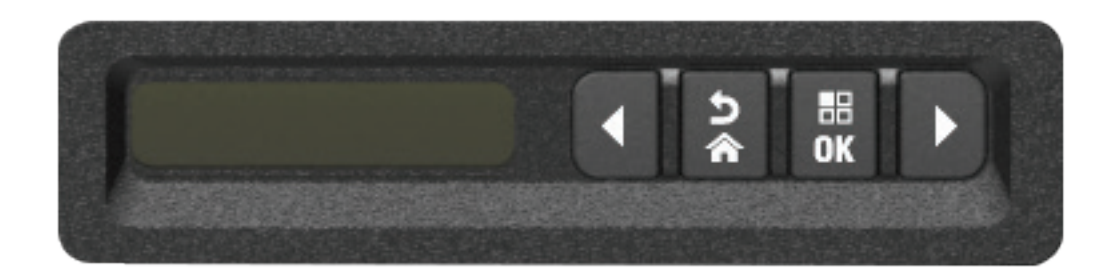

### 6.1 Main Menu

#### **Procedure:**

1 To enter **Charger Setup** menu, press and hold the left arrow and right arrow buttons simultaneously for at least three seconds.

The hold time is adjustable. The display shows  $\ensuremath{\mathtt{Press}}$  OK to entr SETUP MENU

2 To prompt display of available Charger Setup menu, press OK

### Figure 6: Charger Setup Menu

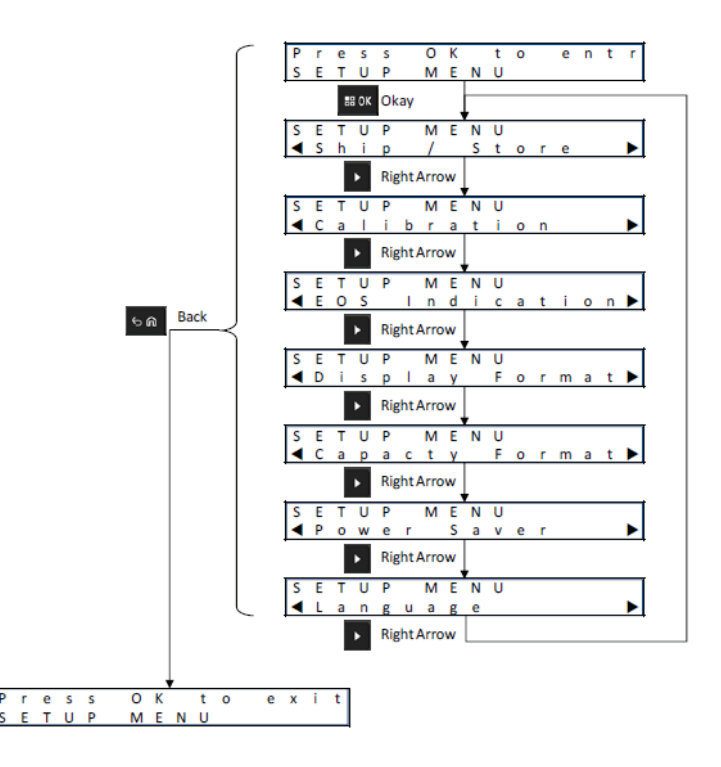

- **3** To sequence through the Charger Setup menu selections, press the right arrow.
- **4** To sequence through the Charger Setup menu selections in reverse order, press the left arrow.
- 5 To enter the Charger Setup menu for the selection currently displayed, press **OK**.
- 6 To exit from the Charger Setup menu, press  $Back \rightarrow OK$ .

If no Keypad button is pressed for 10 minutes, then the charger exits Charger Setup and returns to normal message displays.

### 6.2 Charger Setup Menu Selection

This section describes the Charger Setup menu selections.

- To sequence through the Options as represented, press the right arrow.
- To sequence through the Options in reverse order, press the left arrow.
- · Check mark identifies the current Option selection.
- Pressing **OK** removes the Check mark from a selected Option or adds the Check mark to select the displayed Option.
- Press **Back**→**OK** to exit from the Setup menu.

Charger Setup selections are stored in non-volatile memory. Selections are not affected by cycling charger power.

### 6.3 Ship/Storage

#### Figure 7: Ship or Storage Menu

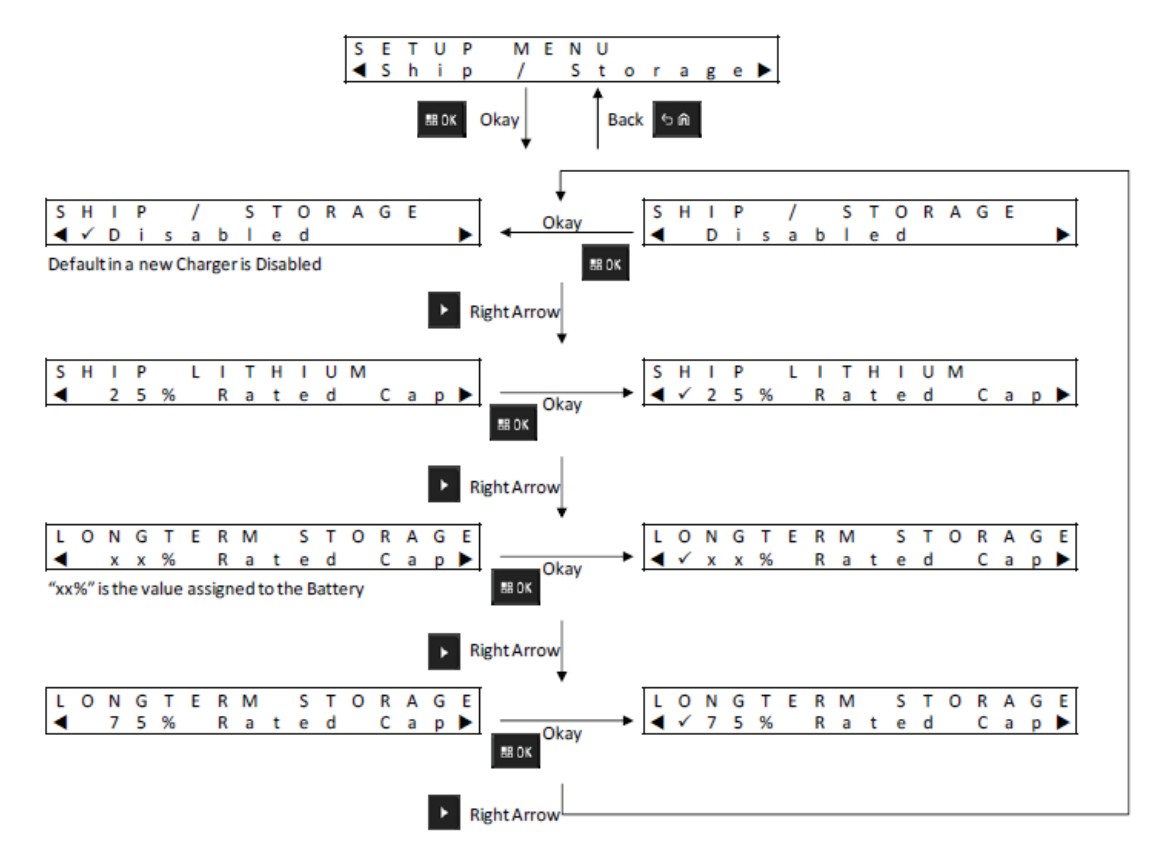

The followings are four Ship or Storage options:

- Disabled
- Ship Lithium-Ion
- Long-Term Storage
- Long-Term Storage at 75 % of Rated Capacity

Ship Lithium-Ion, Long-Term Storage, and Long-Term Storage 75 % selections supersede the calibration setting.

### 6.3.1 Ship Lithium

Ship Lithium sets the State of Charge (SoC) of a Motorola Solutions Lithium-Ion battery to a low value for bulk air cargo shipment, approximately 25 % of Rated Capacity. This feature applies only to IMPRES 2, IMPRES, or other Motorola Solutions Lithium-Ion batteries.

The charger may fully discharge some Motorola Solutions batteries before charging to the Ship Lithium limit such as the following batteries:

- IMPRES 2 or IMPRES batteries that were never calibrated or need a new calibration.
- Motorola Solutions Lithium-Ion batteries that are not IMPRES 2 or IMPRES.

Ship Lithium does not apply to Nickel batteries or Unknown batteries. These batteries are Faulted.

### 6.3.2 Long-Term Storage

Long-Term Storage sets the IMPRES 2 or IMPRES battery to a State of Charge (SoC) suitable when storing the battery for a long period of time.

The preferred SoC for storage is significantly less than fully charged, such as 50 %. Long-Term Storage at 75 % Rated Capacity is available for scenarios requiring the stored battery to be at a higher SoC such as minimizing full-charge time if the battery must be quickly fielded.

The charger may fully discharge some Motorola Solutions batteries before charging to the Long-Term Storage limit such as IMPRES 2 or IMPRES batteries that were never previously calibrated or need a new calibration.

Long-Term Storage and Long-Term Storage 75 % do not apply to Unknown batteries or Motorola Solutions batteries that are not IMPRES 2 or IMPRES batteries. These batteries are Faulted.

#### 6.4 Calibration Menu

The calibration setup selection enables or disables the discharge phase of calibration or reconditioning.

Figure 8: Calibration Menu

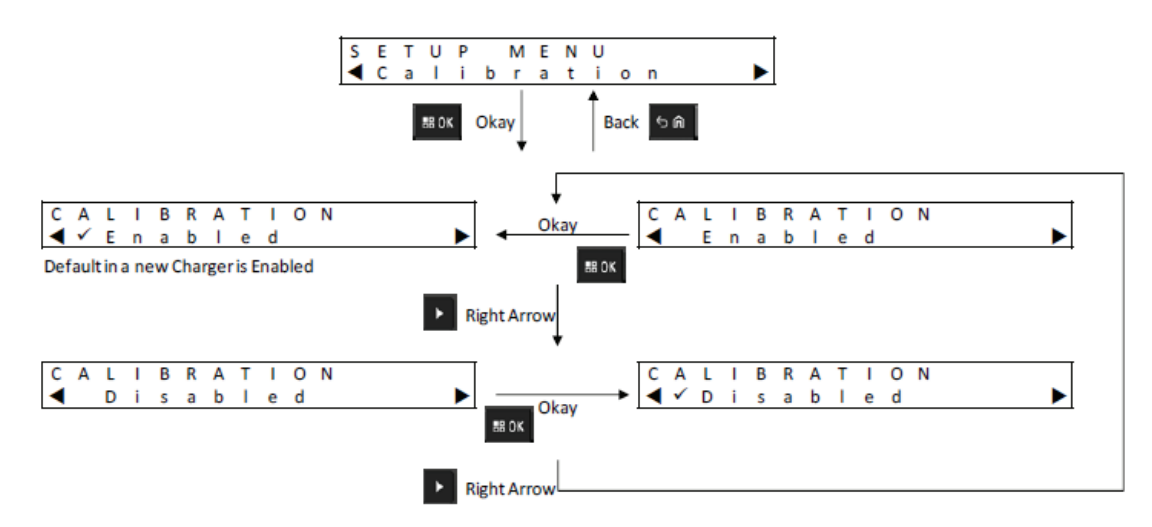

The discharge phase precedes the full charge required for successful calibration or reconditioning. This feature is useful when the charger is deployed to a location requiring the battery to be at a charged state of readiness as quickly as possible. In these situations, waiting for the battery to discharge may be inconvenient.

If an IMPRES 2 or IMPRES battery is due for calibration and is already discharged when inserted into the charger, the charger use charge completion as battery calibration.

#### 6.5

### **End-of-Service Life Indication Menu**

Even though the IMPRES 2 or IMPRES battery may be nearing its end-of-service, the battery capacity may be more than adequate given how it is used.

Disable the end-of-service life alternating red and green indication that the charger indicates at the end of battery charge.

#### Figure 9: End-of-Service Life Indication Menu

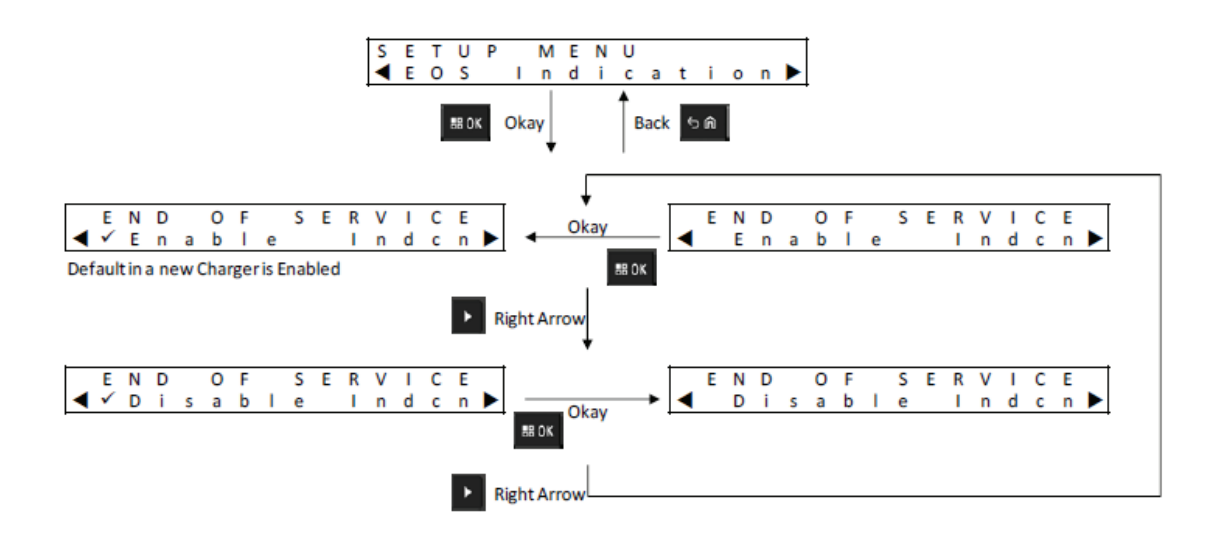

### 6.6 Display Format Menu

### Figure 10: Display Format Menu

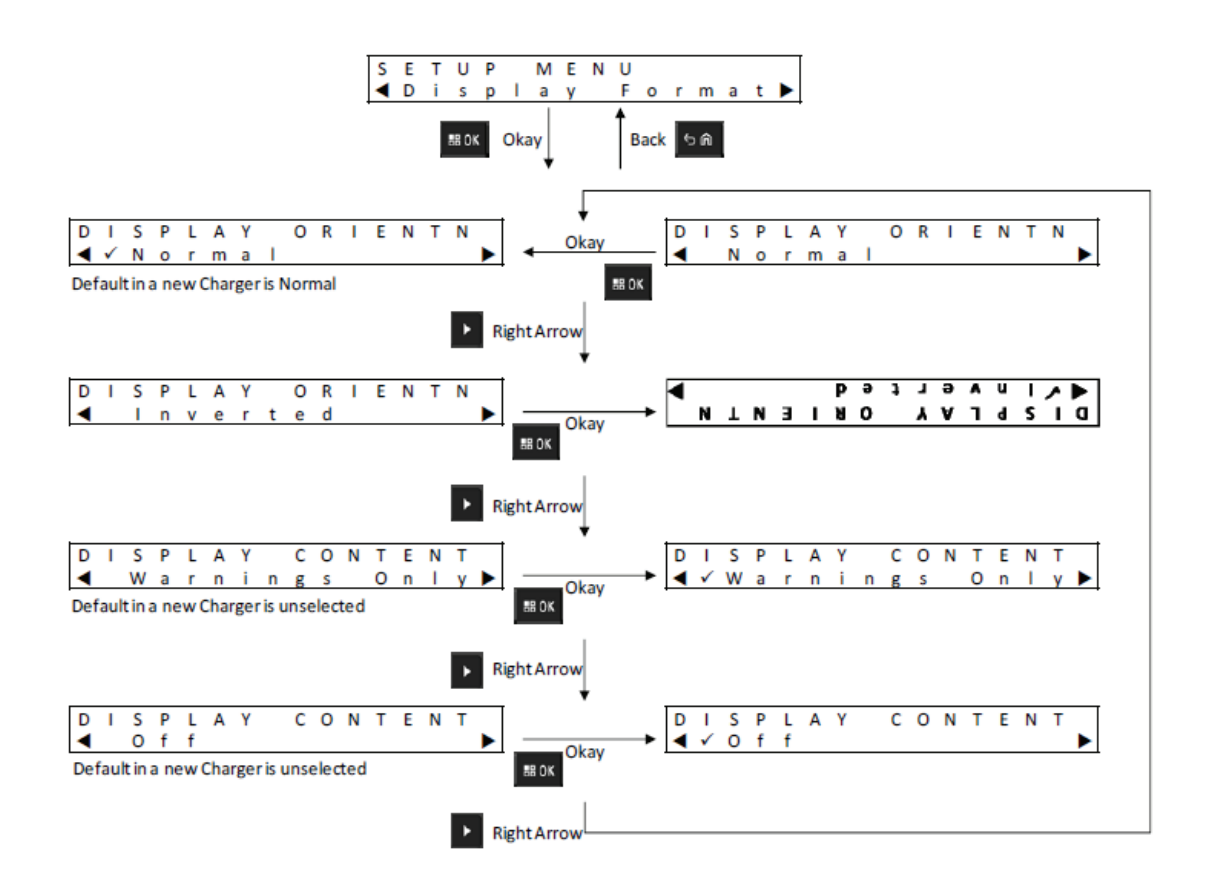

The followings are four display format options:

- Normal orientation (charger sitting on a desktop).
- Inverted orientation (charger hanging on a wall).
- Warning messages only. Other messages are not displayed. This applies to Normal and Inverted orientations. Warning messages are identified in Table 8: Charging IMPRES 2 or IMPRES Batteries
   Calibration Not Required on page 26 through Table 20: Preparing Other Motorola Solutions Nickel Batteries or Unknown Batteries for Shipment on page 38.
- · Display off.

### 6.7 Capacity Format Menu

#### Figure 11: Capacity Format Menu

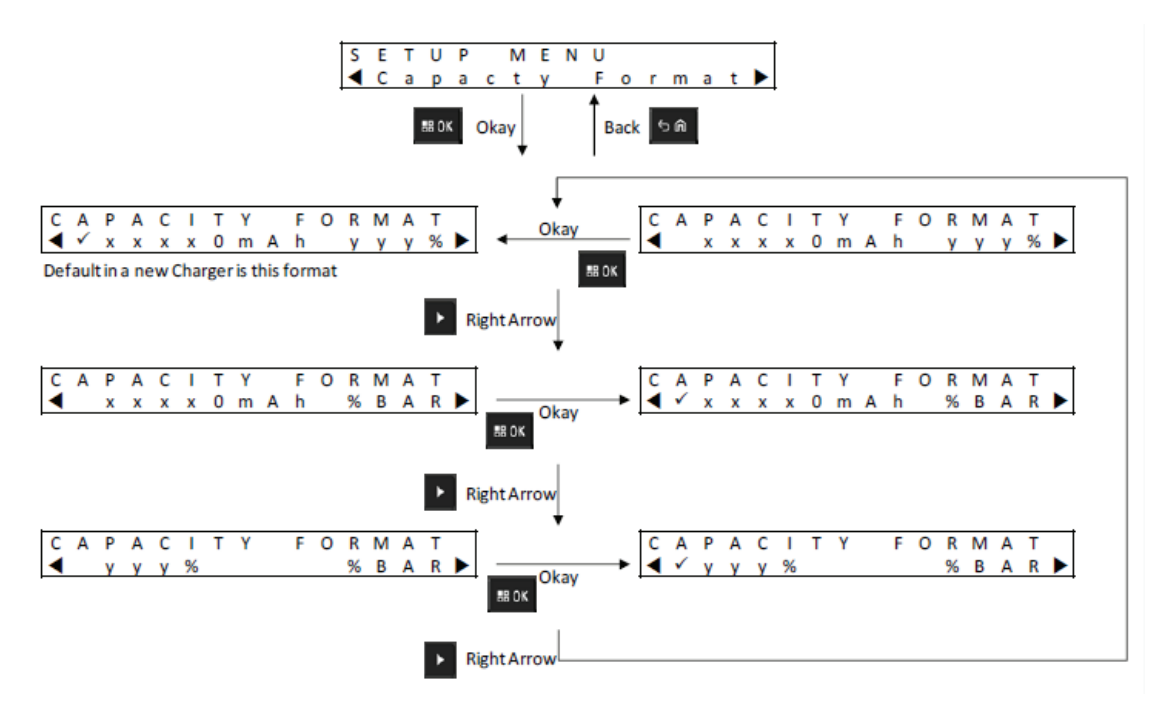

Battery Capacity display options include the followings:

#### Table 21: Battery Capacity Display Options

| Representation | Description                                                                                                    |
|----------------|----------------------------------------------------------------------------------------------------|
| xxxOmAh        | Present Charge State of Charge (SoC) in milli-<br>amp-hours.                                                              |
| ддда           | Present Charge relative to the Potential Capaci-<br>ty (when fully charged), in percent. The maxi-<br>mum value is 100 %. |
| %BAR           | The equivalent of yyy % represented in an eight-segment bar.                                                              |

### 6.8 Power Saver Menu

### Figure 12: Power Saver Menu

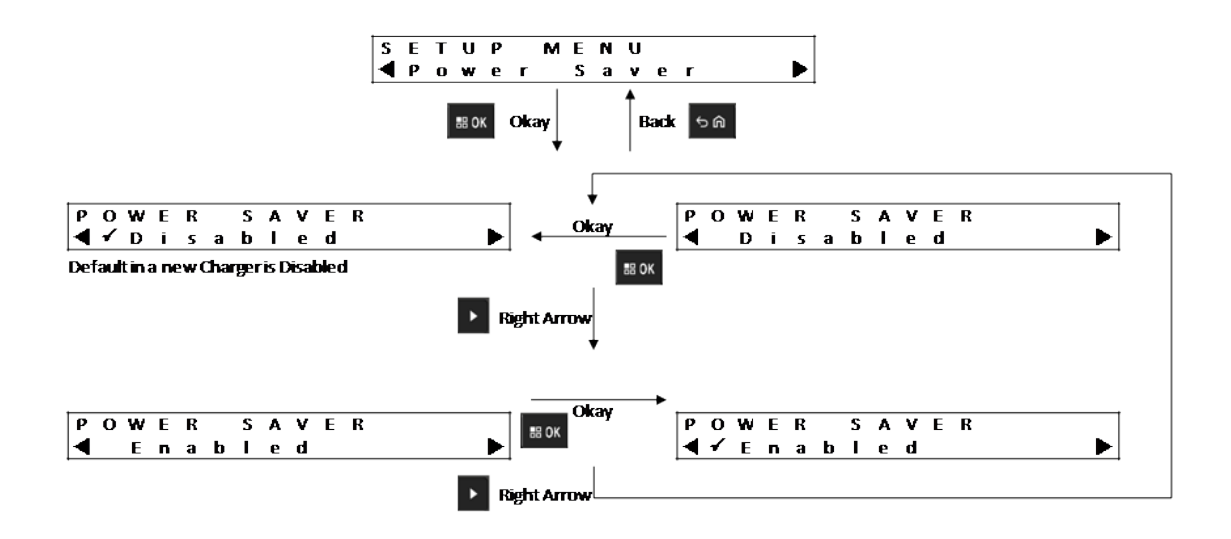

To meet certain government low standby power limits, Power Saver mode enables the charger to turn off all pockets except Pocket 1 when there is no activity in those pockets for a period of time. The followings are examples of activities included:

- Radio or battery charging
- · Battery calibration or reconditioning
- · Lithium-Ion Battery preparation for shipment
- · IMPRES 2 or IMPRES battery preparation for Long-Term Storage
- Charger Setup Mode
- Charger Analysis Mode
- Fault
- Recommending calibration or reconditioning

Pocket 1 remains on, but may be sleeping. To turn on the other pockets, press any keypad button. Until other pockets are turned on, they cannot respond to radio or battery insertion, or removal.

### 6.9 Entry Time Menu

Entry Time is the hold time required to press the left arrow and right arrow buttons simultaneously to enter Charger Setup mode or Charger Analyzer mode.

MN003555A01-AR Chapter 6 : Charger Setup

### Figure 13: Entry Time Menu

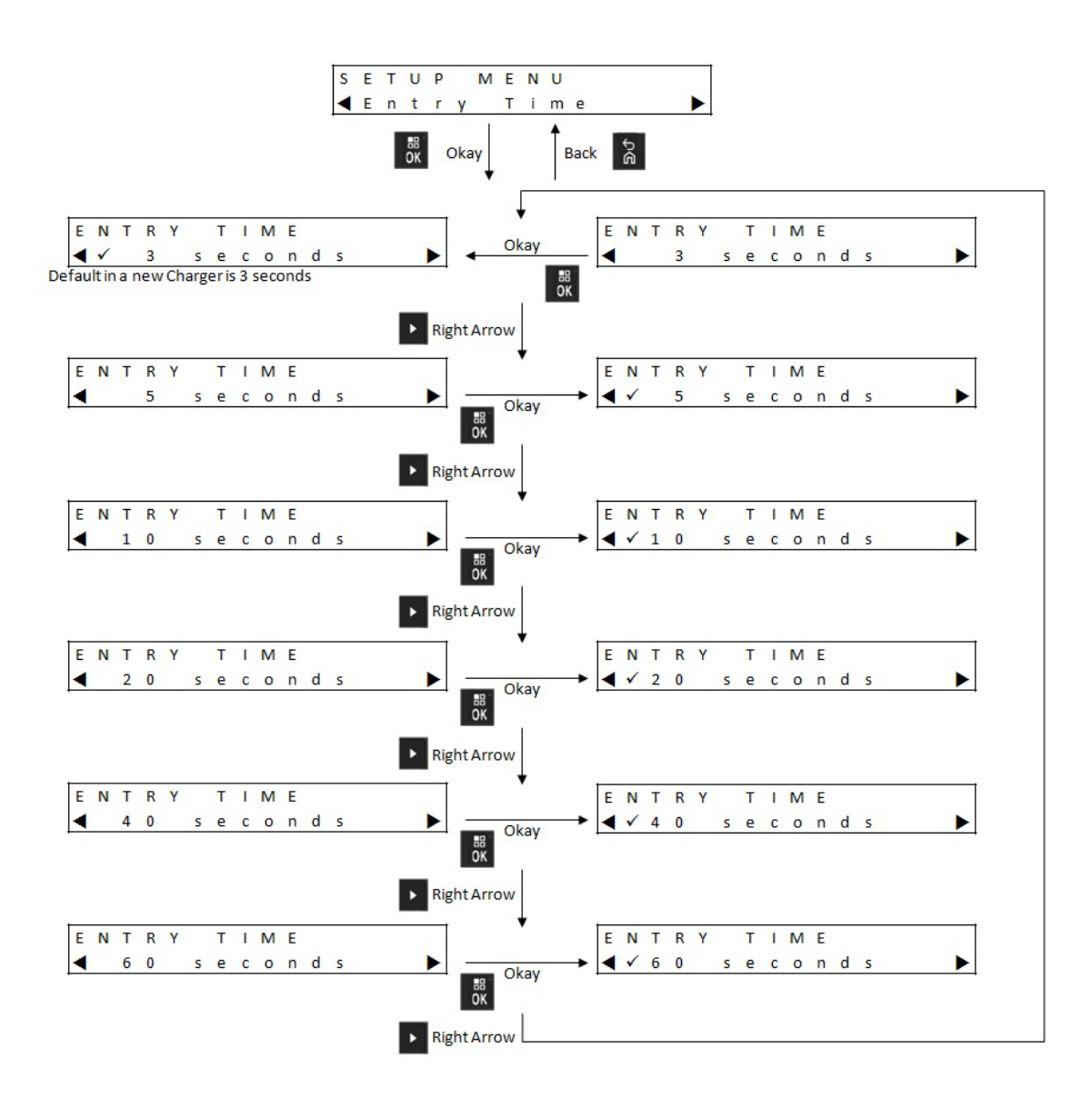

### 6.10 Language Menu

The charger display supports North American English only.

### Figure 14: Language Menu

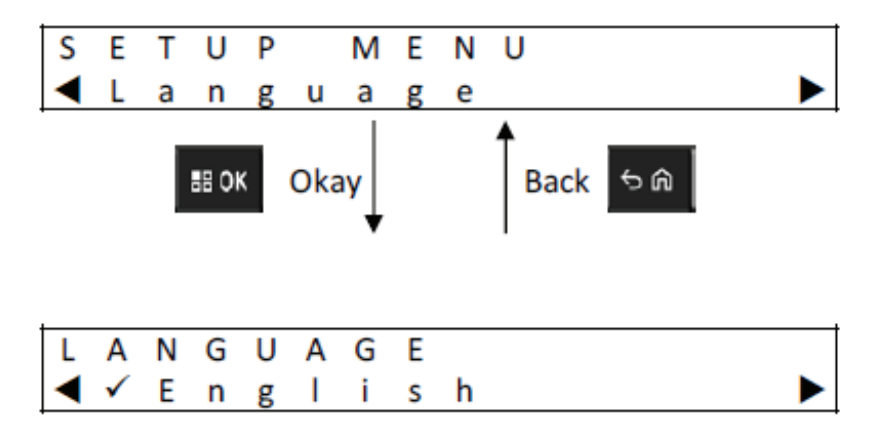

## **Analyzer Mode**

#### Procedure:

1 To enter Analyzer mode, press the **OK** button from more than 3 seconds.

The hold time is adjustable. The Analyzer mode features described are associated with charger software version 1.05.

- 2 Press **OK** to display data available from the battery or charging pocket on the display adjacent to the Pocket, followed by charger software version.
- **3** To sequence through the data, press the right arrow or to sequence through the data in reverse order, press the left arrow.
- 4 To exit from the Analyzer mode, press  $Back \rightarrow OK$ .

If no keypad button is pressed for 10 minutes, then the charger exits Analyzer mode and returns to normal message displays.

While in Analyzer mode, if the battery is removed and replaced by another battery, the last parameter displayed for the first battery is the first parameter displayed for the second battery. For example, while Battery IMPRES Cycles is being displayed, the IMPRES 2 or IMPRES battery is removed from Pocket 1 and a different IMPRES 2 or IMPRES battery is inserted into Pocket 1. The first parameter display for the second battery is the Battery IMPRES Cycles.

# 7.1 IMPRES and IMPRES 2 Battery

#### Figure 15: IMPRES and IMPRES 2 Battery Menu

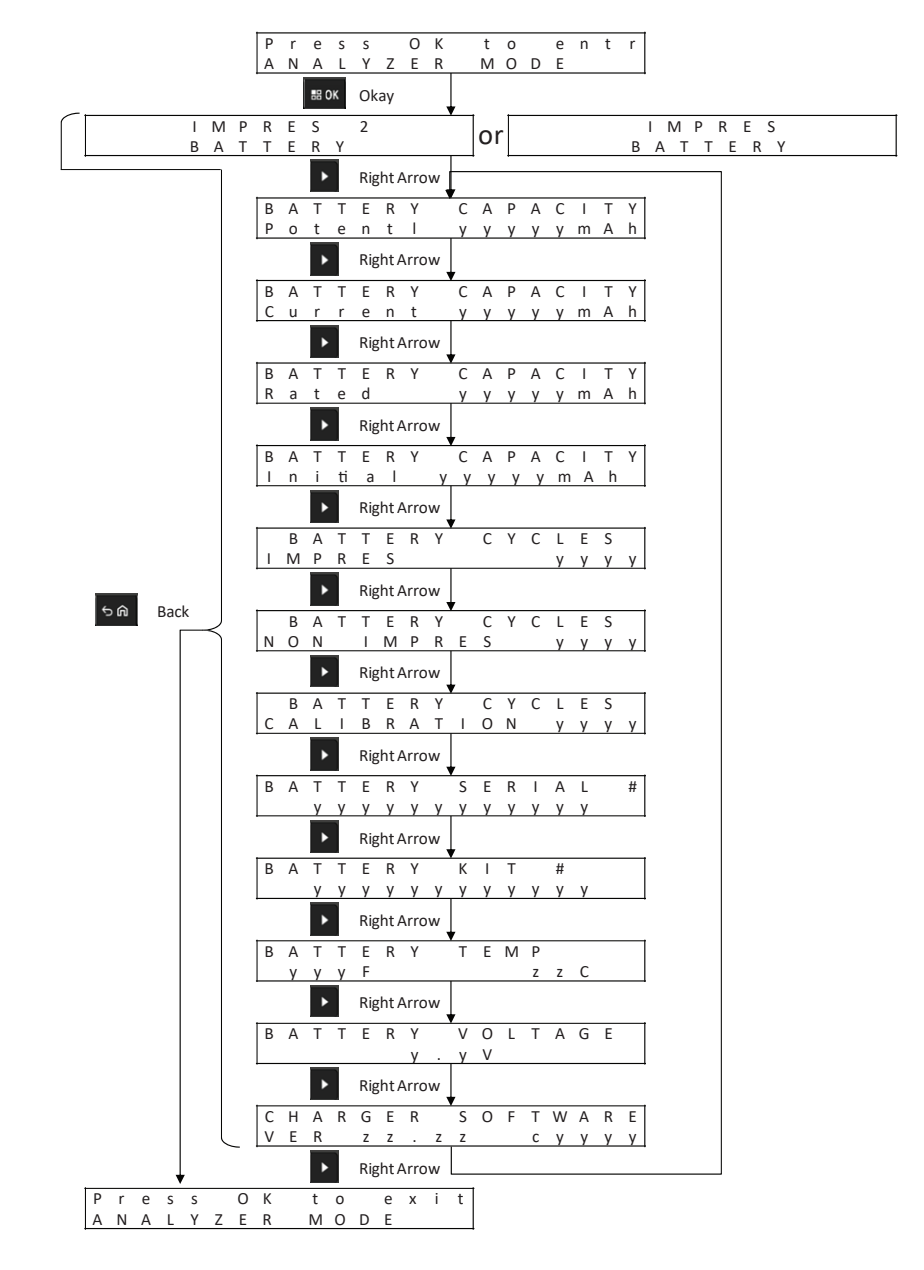

### **Displaying the Status of Each Pocket**

Figure 16: IMPRES and IMPRES 2 Battery Analyzer Mode Menu for Displaying The Status of Each Pocket

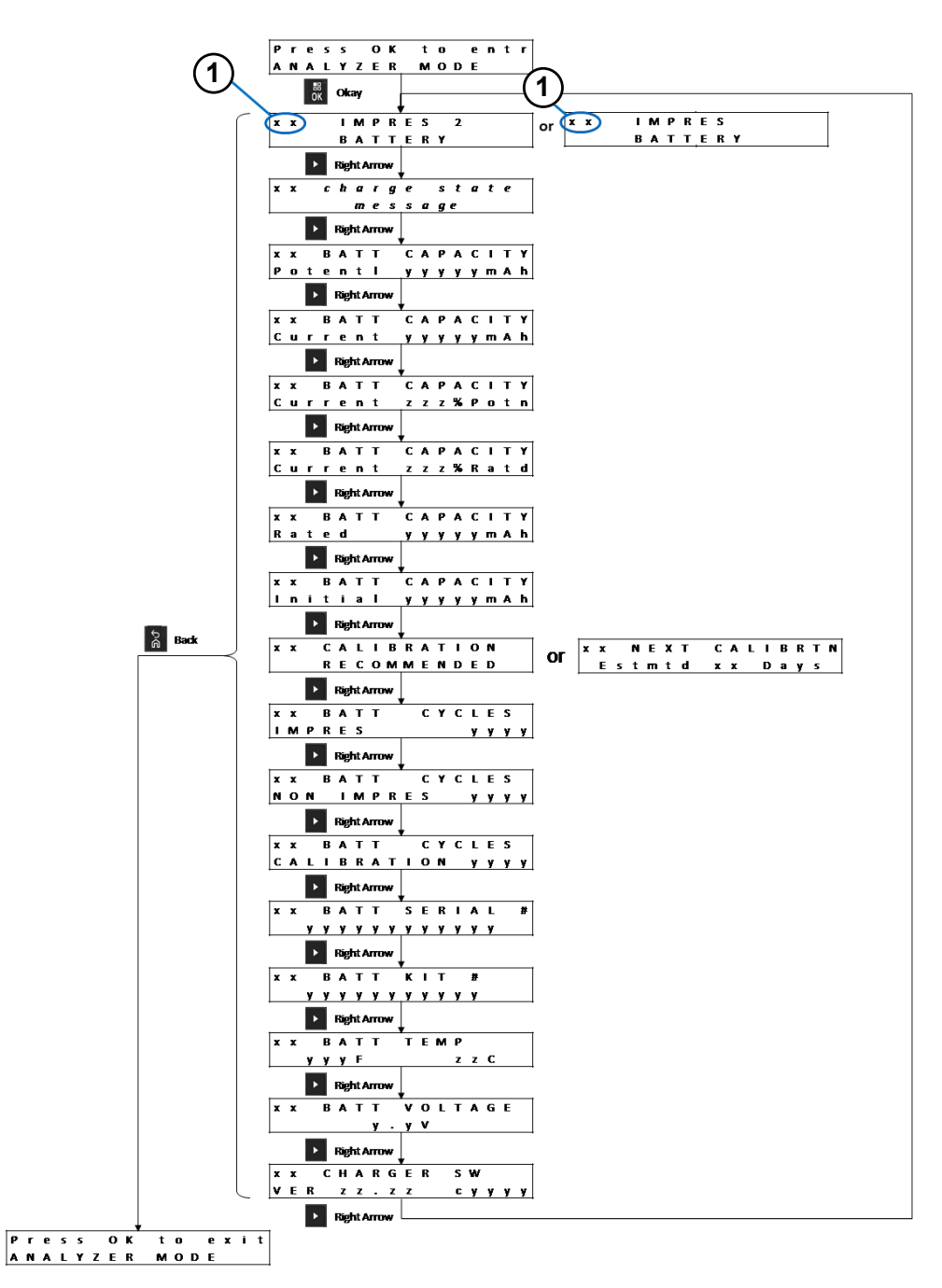

| Item | Description                                                     |
|------|-----------------------------------------------------------------|
| 1    | Pocket #xx is displayed in the upper left corner of the Display |

# 7.2 Motorola Solutions non-IMPRES Battery

Figure 17: Motorola Solutions non-IMPRES Battery

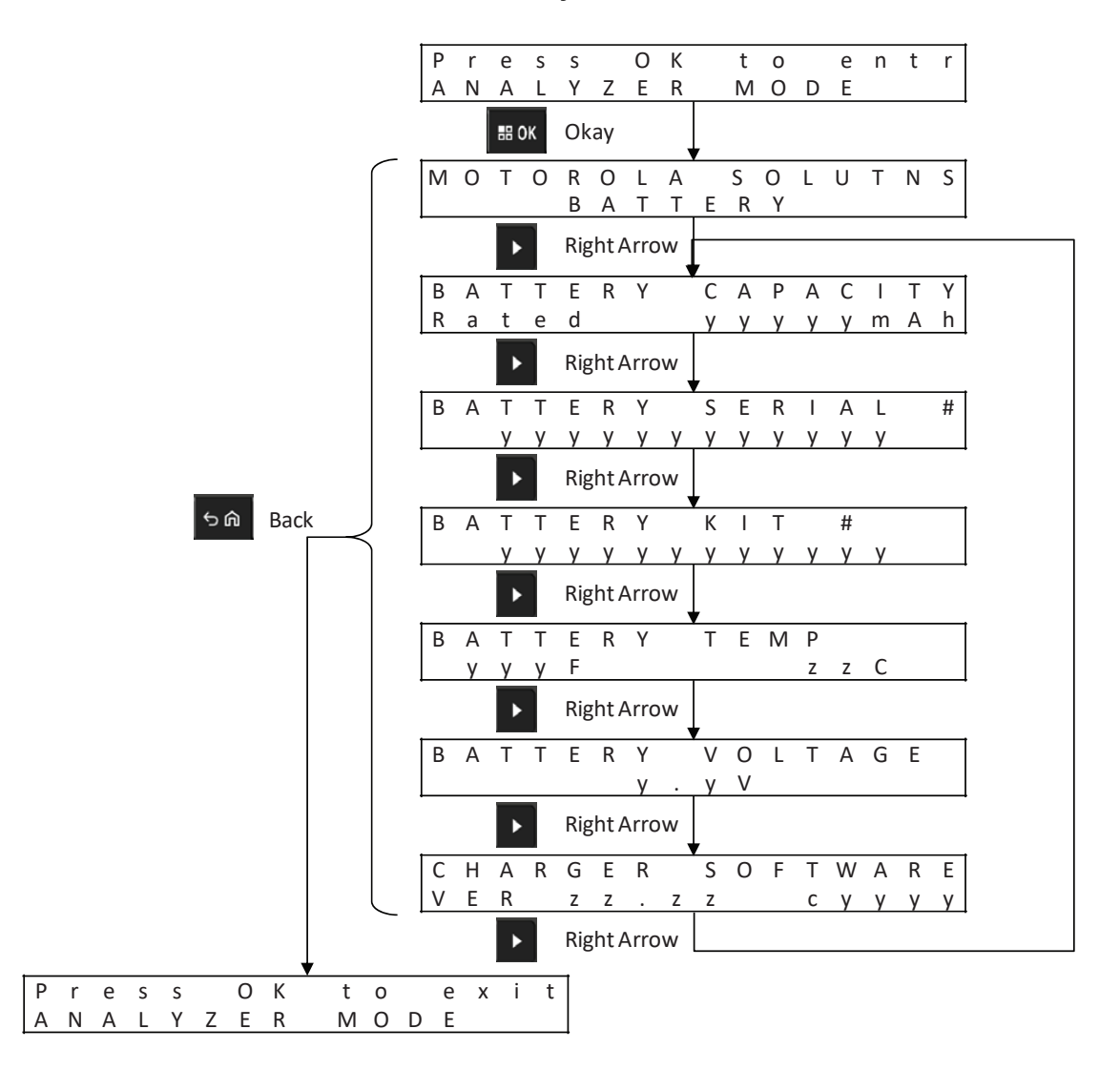

### **Displaying the Status of Each Pocket**

Figure 18: Motorola Solutions non-IMPRES Battery Analyzer Mode Menu for Displaying The Status of Each Pocket

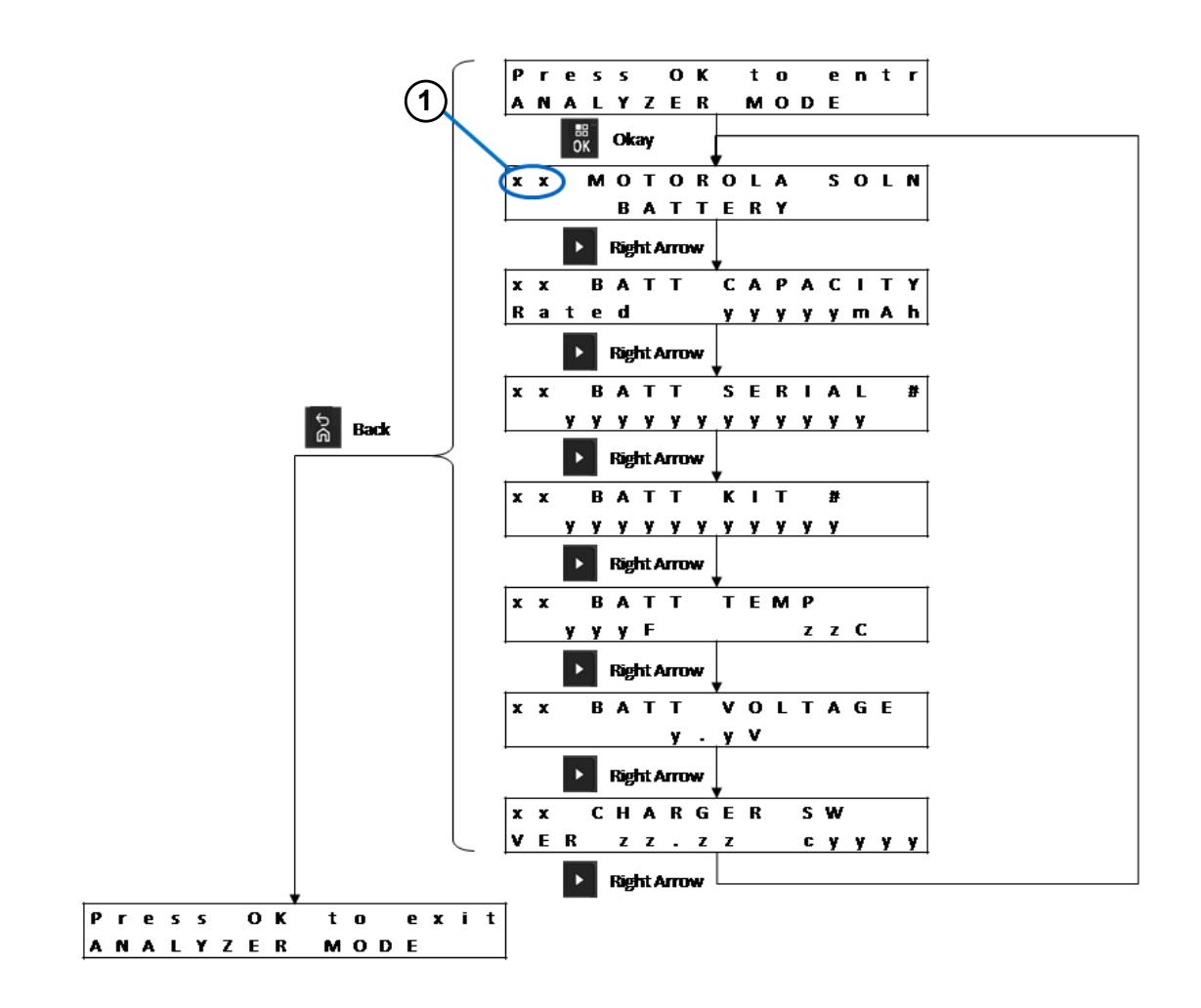

| Item | Description                                                     |
|------|-----------------------------------------------------------------|
| 1    | Pocket #xx is displayed in the upper left corner of the Display |

### 7.3 Unknown Battery

### Figure 19: Unknown Battery Menu

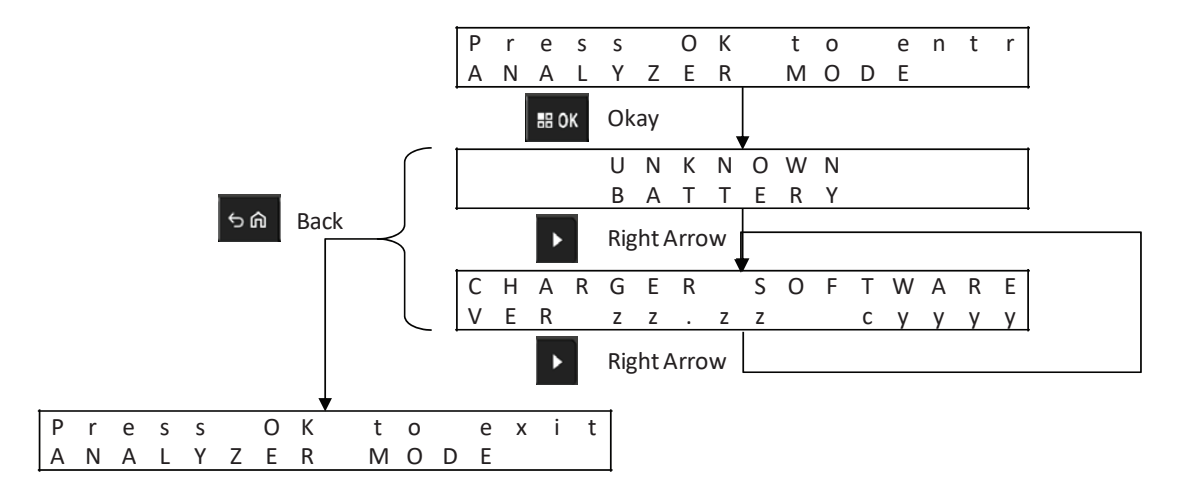

### **Displaying the Status of Each Pocket**

Figure 20: Unknown Battery Analyzer Mode Menu for Displaying The Status of Each Pocket

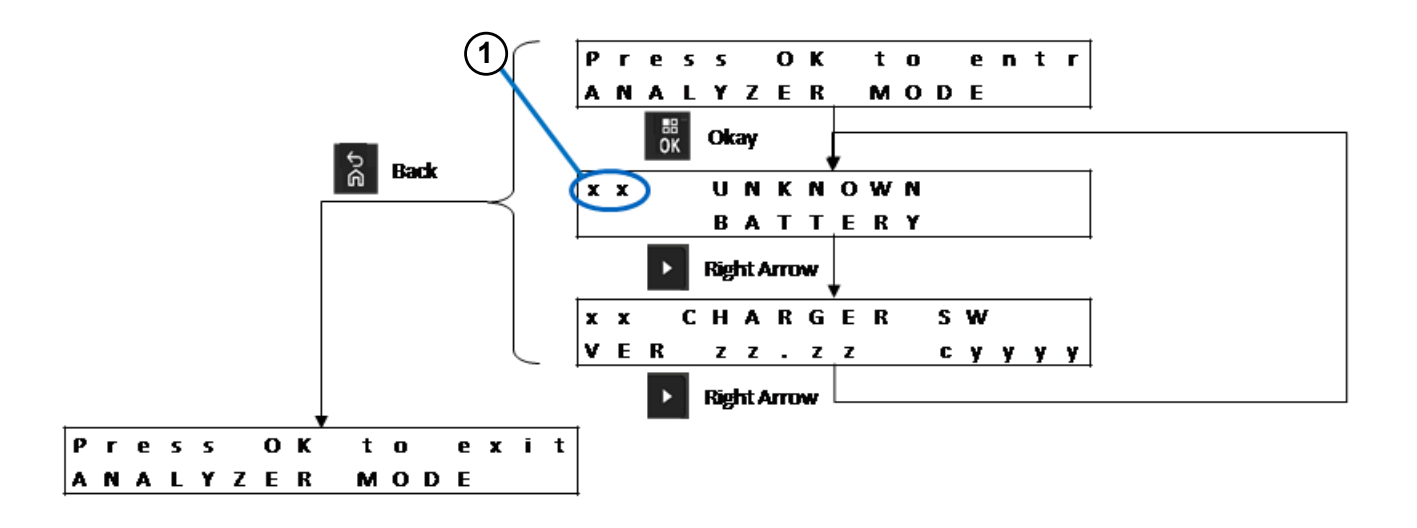

| Item | Description                                                     |
|------|-----------------------------------------------------------------|
| 1    | Pocket #xx is displayed in the upper left corner of the Display |

MN003555A01-AR Chapter 7 : Analyzer Mode

### 7.4 Empty Pocket

### Figure 21: Empty Pocket Menu

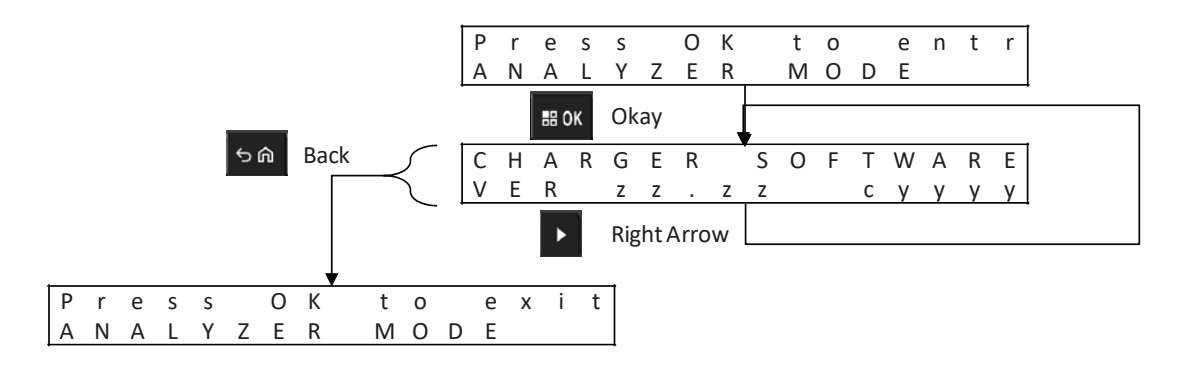

### **Displaying the Status of Each Pocket**

Figure 22: Empty Pocket Analyzer Mode Menu for Displaying The Status of Each Pocket

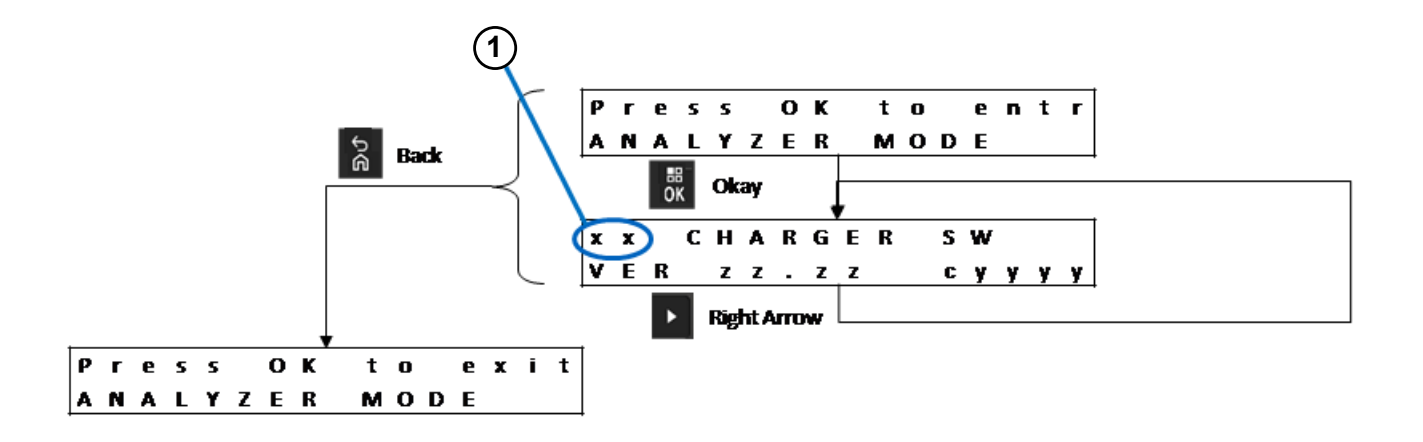

| Item | Description                                                     |
|------|-----------------------------------------------------------------|
| 1    | Pocket #xx is displayed in the upper left corner of the Display |

# **Charger Reprogramming**

Charger reprogramming requires the Communications Interface connected to a computer using a standard USB cable. The following messages are displayed by the charger when using IMPRES Battery Fleet Management System to initiate charger reprogramming.

| Charger Display                | Description                                                                                                    |
|--------------------------------|----------------------------------------------------------------------------------------------------|
| REPROGRAMMING REMOVE BATTERIES | Remove batteries from the charger pockets be-<br>fore reprogramming.                                                                                                    |
| REPROGRAMMING WAITING FOR DATA | All charger pockets are empty.                                                                                                    |
| REPROGRAMMING Progress yyy%    | Reprogramming data is downloading. For<br>chargers with a display associated with each<br>pocket, the percentage value is the percentage<br>of data successfully downloaded into the pocket<br>associated with the display. For chargers that<br>have only one display (Pocket 1), the percent-<br>age value is the percentage of data successful-<br>ly downloaded into all six pockets. |
| REPROGRAMMING POCKET#xx FAILED | Reprogramming failed in the identified pocket.<br>The identified charger pocket starts normal op-<br>erations using the previous software.                                                                                                    |
| IMPRES 2 CHARGER               | Reprogramming data download is complete.<br>The charging is completing the Reprogramming<br>process.                                                                                                    |
| REPROGRAMMING COMPLETE         | The Reprogramming process completed suc-<br>cessfully. The charger starts normal operations<br>using the newly downloaded software.                                                                                                    |

#### Table 22: Charger Reprogramming Display Options

# **Charger Troubleshooting**

| -                                                                                                    |                                                                                                    |  |  |  |  |  |
|----------------------------------------------------------------------------------------------------|----------------------------------------------------------------------------------------------------|--|--|--|--|--|
| Problem                                                                                                    | What to do                                                                                                    |  |  |  |  |  |
| Charger powers On, but the LED does not flash<br>Green.                                                                                                    | Make sure that the power cord is securely plug-<br>ged into the charger and an appropriate AC<br>power outlet. Ensure that there is power to the<br>outlet.                                                                                           |  |  |  |  |  |
|                                                                                                    | Inspect fuses and replace as necessary.                                                                                                    |  |  |  |  |  |
| Battery inserted, but LED remains Off and display does not identify battery.                                                                                     | If battery is inserted into any Pocket except<br>Pocket 1, and if Power Saver is Enabled, then<br>press the Menu button.                                                                                                    |  |  |  |  |  |
|                                                                                                    |                                                                                                    |  |  |  |  |  |
| Fault                                                                                                    | Check if the radio or the stand-alone battery is inserted correctly.                                                                                                    |  |  |  |  |  |
|                                                                                                    | Check for contact contamination or corrosion:                                                                                                    |  |  |  |  |  |
|                                                                                                    | <ul> <li>Remove the radio or stand-alone battery<br/>from the charger.</li> </ul>                                                                                                    |  |  |  |  |  |
|                                                                                                    | <ul> <li>Verify that the battery is an authorized Mo-<br/>torola Solutions battery listed in Motorola<br/>Solutions Authorized Batteries. Other batter-<br/>ies may not charge.</li> </ul>                                                            |  |  |  |  |  |
|                                                                                                    | <ul> <li>Inspect the charging contacts on the battery<br/>for contamination or corrosion. Clean the<br/>charging contacts using a dry cloth.</li> </ul>                                                                                               |  |  |  |  |  |
|                                                                                                    | <ul> <li>Inspect the charging contacts in the charger<br/>pocket for contamination or corrosion. If con-<br/>tamination or corrosion are found, remove<br/>power from the charger and clean the charg-<br/>ing contacts using a dry cloth.</li> </ul> |  |  |  |  |  |
|                                                                                                    | Try replacing the battery. If the fault no longer exists, take the faulted battery out of service.                                                                                                    |  |  |  |  |  |
|                                                                                                    | If the fault persists with the replacement battery, take the charger out of service.                                                                                                    |  |  |  |  |  |
| <ul> <li>Charger display shows the following when<br/>the battery is thought to be an authorized<br/>Motorola Solutions battery:UNKNOWN BAT-<br/>TERY</li> </ul> | Remove the radio or stand-alone battery from<br>the charger.<br>Verify that the battery is an authorized Motoro-<br>la Solutions battery listed in Motorola Solutions<br>Authorized Batteries. Other batteries may not                                |  |  |  |  |  |
| Charger display shows the following when<br>preparing an authorized Motorola Solutions<br>Lithium-ion battery for shipment: CANNOT<br>DISCHARGE FOR LI SHIPMENT  | charge. If the battery is an authorized Motorola Solutions battery, then:                                                                                                    |  |  |  |  |  |

| Problem | What to do                                                                                                    |  |  |  |  |  |  |  |  |
|---------|----------------------------------------------------------------------------------------------------|--|--|--|--|--|--|--|--|
|         | • Inspect the charging contacts on the battery for contamination or corrosion. If contamination or corrosion are found, remove power from the charger, and clean the charging contacts using a dry cloth. |  |  |  |  |  |  |  |  |
|         | <ul> <li>Reinsert the authorized Motorola Solutions<br/>radio or stand-alone battery.</li> </ul>                                                                                                    |  |  |  |  |  |  |  |  |

# IMPRES Battery Fleet Management System

IMPRES Battery Fleet Management software automatically collects critical data from IMPRES or IMPRES 2 batteries that are inserted into an IMPRES charger.

The critical data include battery age, capacity, charge and calibration or recondition history, date when manufactured, and date when put into service. The Battery Fleet Management software analyzes battery data, communicates battery health, and recommends when to replace the battery. The software can quickly and efficiently determines whether or not to redeploy the battery to a less demanding user, when to purchase a new replacement battery, or that a battery is missing.

The Battery Fleet Management delivers the following battery-critical information:

- · When batteries are below an acceptable capacity.
- · Helps to ensure users have enough capacity for a full work shift.
- Identifies low-capacity batteries so they can be removed from service.
- · Eliminates unexpected downtime and work interruptions.
- · Avoids the expense of throwing batteries away prematurely.
- · Confirms chargers are optimally distributed and used.

IMPRES Battery Fleet Management consists of three major components:

- The application software.
- A software license key.
- A USB cable to connect the IMPRES 2 charger to a computer.

The IMPRES Battery Fleet Management application software is scalable from a single site to a multisite networked system. The system can be networked to support up to 25,000 batteries in the same location or over geographically dispersed areas.

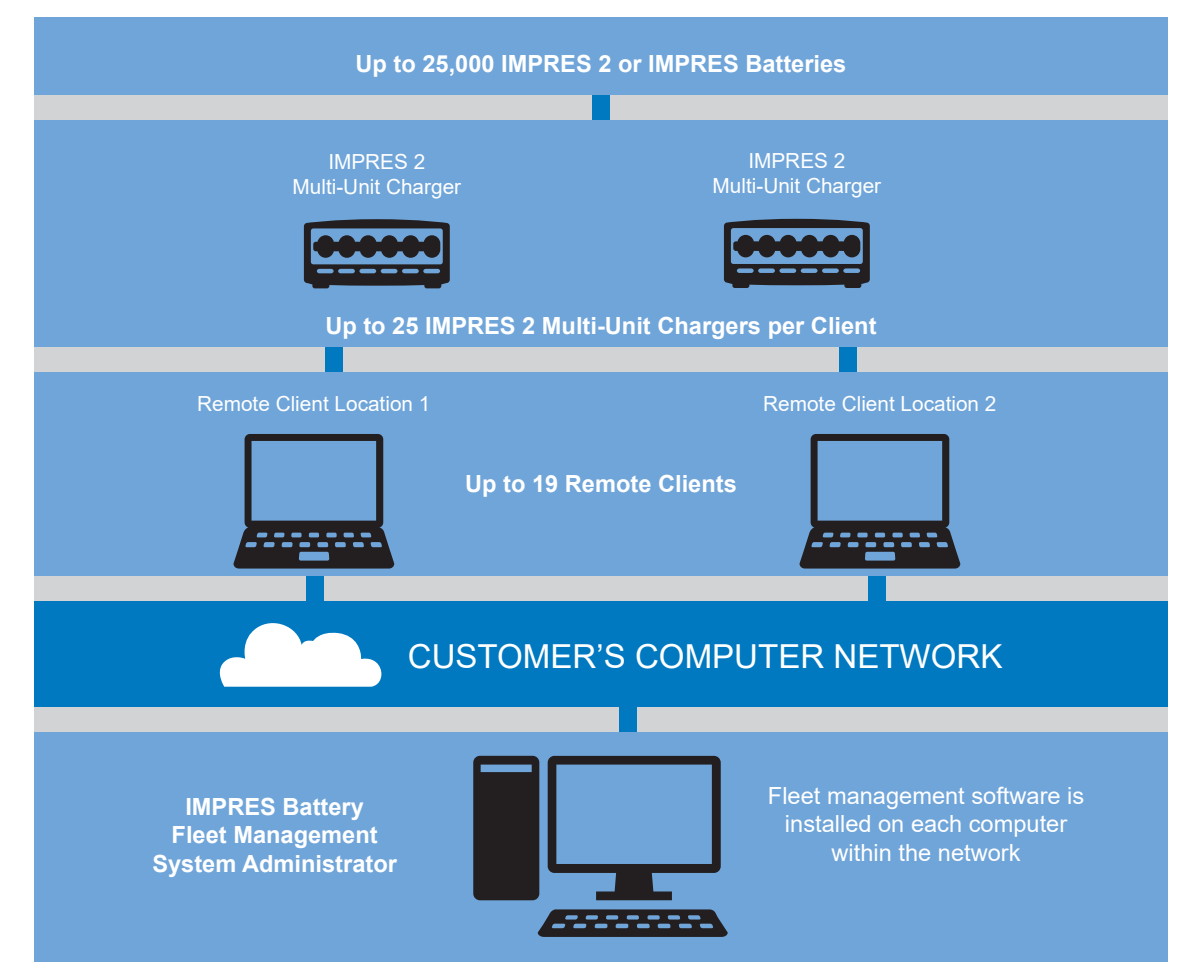

### Figure 23: IMPRES Battery Management through Network Chargers

Each IMPRES Battery Fleet Management System software license supports:

- One system Administrator Server.
- 19 Remote Clients.
- 25 IMPRES Chargers or IMPRES Battery Readers per client.
- 25,000 IMPRES Batteries. The total number of batteries for the entire system cannot exceed 25,000.

Use existing reports to customize new ones to see the most relevant information for your organization. Data is stored in your database and can be exported to an Excel file or printed. IMPRES Battery Fleet Management software records and organizes a variety of data to enable you to do the followings:

- See a status snapshot of your entire battery fleet.
- Evaluate whether batteries are meeting your performance criteria.
- Determine when batteries are nearing their end of life.
- Determine when to buy new batteries.
- Obtain lost battery report.
- Optimize charger utilization.
- Monitor all devices in the system.

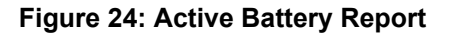

| 🕑 M     | otorola   | IMPRES Bat                 | tery Fleet Ma   | anagement        |            |                          |               |                      |               |                        | And service and the second second second second second second second second second second second second second |                         |               |      |         |                            |                                |                      |                               | and the second second | a state                                        | _ 6 <u>×</u> |
|---------|-----------|----------------------------|-----------------|------------------|------------|--------------------------|---------------|----------------------|---------------|------------------------|----------------------------------------------------------------------------------------------------|-------------------------|---------------|------|---------|----------------------------|--------------------------------|----------------------|-------------------------------|-----------------------|------------------------------------------------|--------------|
| File    | Edit      | Features                   | Help            |                  |            |                          |               |                      |               |                        |                                                                                                    |                         |               |      |         |                            |                                |                      |                               |                       |                                                |              |
| Le      | P<br>ogin | Export                     | ()<br>Refresh   | Preview          | 🚢<br>Print | Configur                 | ation Pre     | <b>Z</b><br>ferences | Sroup         | About H                | elp Exit                                                                                                    |                         |               |      |         |                            |                                |                      |                               |                       |                                                |              |
| -       | - 0       | Predefined                 |                 |                  | Â.         | Active Batterie          | s-Simplified  | ۱ L                  | ost Batteries | X Active B<br>Radio Fr | atteries-Expanded x Pocket                                                                                     | : Utilization - P       | ocket Utiliza | tion | ×       |                            |                                |                      |                               |                       |                                                | -            |
|         |           | Active Bat                 | teries-Simplifi | ed               |            |                          | 1 Of          | 13 🕨                 |               | 7 🔍 🛛                  | 📕 🥰 📄 📕                                                                                                    |                         |               |      |         |                            |                                |                      |                               |                       |                                                |              |
|         | •         | Active Bat                 | teries-Expand   | led              |            | Battery<br>Serial Number | Battery Alias | Radio ID             | Radio Alias   | User Group             | Radio Family                                                                                                   | Kit Number              | Chemistry     | FM   | TIA4950 | Rated<br>Capacity<br>(mAh) | Potential<br>Capacity<br>(mAb) | Date of<br>First Use | Total IMPRES<br>Charge Cycles | Date of<br>Last Read  | Total Estimated<br>Non-IMPRES<br>Charge Cycles | _            |
|         |           |                            |                 |                  |            | 50000018BC01             |               |                      |               | None                   | MOTOTRBO CoreTier                                                                                              | PMNN4069A               | Li-Ion        | Yes  | No      | 1400                       | 0                              | 1/27/2014            | 289                           | 6/9/2016 4:24 PM      | 63                                             |              |
|         |           | Healt                      | 1 (%)           |                  |            | 5000004352AD             |               |                      |               | None                   | APX7000/6000/5000                                                                                              | NNTN7038A               | Li-Ion        | No   | No      | 2900                       | 2796                           | 10/15/2008           | 140                           | 6/14/2016 11:51 AN    | 1                                              |              |
|         |           | 🥳 Radio                    | Family          |                  |            | 5000004368E6             |               |                      |               | None                   | APX7000/6000/5000                                                                                              | NNTN7038A               | Li-Ion        | No   | No      | 2900                       | 2731                           | 5/9/2010             | 97                            | 6/16/2016 2:58 PM     | 2                                              |              |
|         |           | 💕 Chem                     | istry           |                  |            | 5000008EE733             |               |                      |               | None                   | MOTOTRBO EnhancedTier/Ent                                                                                      | PMNN4409A               | Li-Ion        | No   | No      | 2150                       | 2053                           | 6/18/2011            | 101                           | 6/9/2016 4:39 PM      | 9                                              |              |
|         |           | N KIT N                    | mber            |                  |            | 5000008F9477             |               |                      |               | Group_Client2          | MOTOTRBO EnhancedTier/Ent                                                                                      | PMNN4409A               | Li-Ion        | No   | No      | 2150                       | 1123                           | 6/8/2016             | 43                            | 6/13/2016 9:36 AM     | 0                                              |              |
|         |           | III NUNU                   | moer            |                  |            | 500000AED1A6             |               |                      |               | None                   | APX7000/6000/5000                                                                                              | NNTN7034A               | Li-Ion        | No   | No      | 4200                       | 4382                           | 5/31/2016            | 71                            | 6/17/2016 12:10 PM    | 1                                              |              |
|         | •         | Battery Se                 | rvice Life      |                  |            | 500000D8604A             |               |                      |               | Group_Client1          | MOTOTRBO EnhancedTier/Ent                                                                                      | PMNN4409A               | Li-Ion        | No   | No      | 2150                       | 2074                           | 7/8/2013             | 34                            | 6/9/2016 4:39 PM      | 2                                              |              |
|         |           | 🔢 Age ir                   | Days            |                  |            | 500000E1D280             |               |                      |               | Group_Client1          | APX2000/3000/4000 / MOTO1                                                                                      | PMNN4448A               | Li-Ion        | No   | No      | 2700                       | 2976                           | 3/26/2013            | 47                            | 6/9/2016 4:39 PM      | 0                                              |              |
|         |           | 11 Chem                    | istry by Health | 1 (%)            |            | 500000FAC879             |               |                      |               | None                   | APX2000/3000/4000 / MOTOT                                                                                      | PMNN4448AK<br>PMNN4485A | Li-lon        | NO   | NO      | 2/00                       | 2606                           | 2/12/2014            | 48<br>0                       | 6/2/2016 4:14 PM      | 1                                              |              |
| <       |           |                            |                 | . (,             |            | 50000150E75D             |               |                      |               | None                   | Unknown                                                                                                    | PMNN44874               | Liston        | No   | No      | 4200                       | 4196                           | 1/4/2016             | 28                            | 6/16/2016 6:00 PM     | 1                                              |              |
| H       |           | Radio Family by Age (Days) |                 |                  |            | 500001516532             |               |                      |               | Group Client2 SUC      | Unknown                                                                                                    | PMNN4487A               | Li-Ion        | No   | No      | 4200                       | 4853                           | 11/25/2015           | 24                            | 6/9/2016 3:53 PM      | 0                                              |              |
| le Na   |           | Radio Family by Health (%) |                 |                  |            | 5000016E838C             |               |                      |               | None                   | Unknown                                                                                                    | PMNN4487A               | Li-Ion        | No   | No      | 4850                       | 4764                           | 1/5/2016             | 12                            | 6/14/2016 1:45 PM     | 0                                              |              |
| wigatio | •         | 🔋 Lost Batte               | ries            |                  |            |                          |               |                      |               |                        |                                                                                                    |                         |               |      |         |                            |                                |                      |                               |                       |                                                |              |
| in Pane |           | 🔢 Kit Nu                   | mber by Days    | Since Last Rea   | ¢ 👘        |                          |               |                      |               |                        |                                                                                                    |                         |               |      |         |                            |                                |                      |                               |                       |                                                |              |
| -       |           | Radio                      | Family by Day   | ys Since Last Re | 8          |                          |               |                      |               |                        |                                                                                                    |                         |               |      |         |                            |                                |                      |                               |                       |                                                |              |
|         |           | 👌 Lost Radio               | 35              |                  |            |                          |               |                      |               |                        |                                                                                                    |                         |               |      |         |                            |                                |                      |                               |                       |                                                |              |
|         |           | Battery Di                 | sta Refresh Ov  | rerdue           |            |                          |               |                      |               |                        |                                                                                                    |                         |               |      |         |                            |                                |                      |                               |                       |                                                |              |
|         |           | 😸 Radios wi                | th Non-IMPRE    | S Batteries      |            |                          |               |                      |               |                        |                                                                                                    |                         |               |      |         |                            |                                |                      |                               |                       |                                                |              |
|         | -         | Battery Pu                 | irchase Recom   | mendations       |            |                          |               |                      |               |                        |                                                                                                    |                         |               |      |         |                            |                                |                      |                               |                       |                                                |              |
|         |           | 🥶 Quant                    | tity by Kit Nun | nber             |            |                          |               |                      |               |                        |                                                                                                    |                         |               |      |         |                            |                                |                      |                               |                       |                                                |              |
|         | -         | aa Pocket Ut               | lization        |                  |            |                          |               |                      |               |                        |                                                                                                    |                         |               |      |         |                            |                                |                      |                               |                       |                                                |              |
|         |           | Pocke                      | t Utilization   |                  | -          |                          |               |                      |               |                        |                                                                                                    |                         |               |      |         |                            |                                |                      |                               |                       |                                                |              |
| -       |           |                            |                 |                  |            |                          |               |                      |               |                        |                                                                                                    |                         |               |      |         |                            |                                |                      |                               |                       |                                                |              |
|         | 🔋 Re      | eports                     |                 |                  |            |                          |               |                      |               |                        |                                                                                                    |                         |               |      |         |                            |                                |                      |                               |                       |                                                |              |
|         | 🐨 Sys     | stem Devid                 | e Monitor       |                  |            |                          |               |                      |               |                        |                                                                                                    |                         |               |      |         |                            |                                |                      |                               |                       |                                                |              |

Figure 25: Batteries in Use by Radio Family

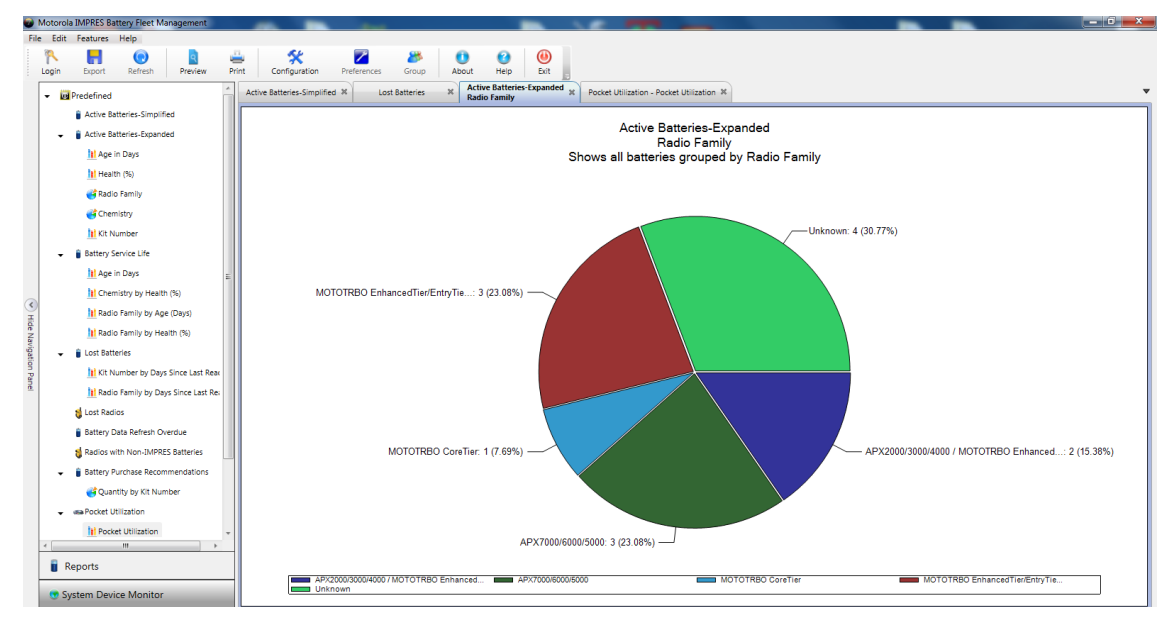

| Moto      | rola IMPRES Battery Fleet Management          |         |                                        | _             | -                    |             |                            | _                        |                            | _              | _    |         |       |           |            | _                                                                            |            |              | _ 0 ×              |
|-----------|-----------------------------------------------|---------|----------------------------------------|---------------|----------------------|-------------|----------------------------|--------------------------|----------------------------|----------------|------|---------|-------|-----------|------------|------------------------------------------------------------------------------|------------|--------------|--------------------|
| File B    | dit Features Help                             |         |                                        |               |                      |             |                            |                          |                            |                |      |         |       |           |            |                                                                              |            |              |                    |
| P<br>Logi | n Export Refresh Preview                      | i Print | Configura                              | ation Pre     | <b>Z</b><br>ferences | Group       | O About He                 | ep Exit                  |                            |                |      |         |       |           |            |                                                                              |            |              |                    |
| -         | Predefined                                    | Activ   | e Batteries-                           | Simplified 🔀  | Los                  | t Batteries | X Active Batt<br>Radio Fam | eries-Expanded<br>ily    | N Pocket Utilization - Poc | ket Utilizatio | on X |         |       |           |            |                                                                              |            |              | -                  |
|           | Active Batteries-Simplified                   | M       | •                                      | 7 Of          | 12 🕨                 | M           | 7 9                        | 11 🥳                     | 8                          |                |      |         |       |           |            |                                                                              |            |              |                    |
|           | <ul> <li>Active Batteries-Expanded</li> </ul> | Bat     | tery                                   | Battery Allas | Padio ID             | Padio Aliac | User Group                 | Kit Number               | Padio Family               | Chemistry      | EM   | TTA4950 | Rated | Potential | Date of    | Recommendations                                                              | Days since | Health (%)   | Date of            |
|           | 11 Age in Days                                | Ser     | ial Number                             | Dattery Anas  | Kaulo 10             | Kaulo Allas | user Group                 | Kichkolitioer            | Radio Family               | Chemistry      |      | 1044550 | (mAh) | (mAh)     | First Use  | Recommendations                                                              | Last Read  | ricolul (Jo) | Last Read          |
|           | Health (%)                                    | 500     | 00018BC01                              |               |                      |             | None                       | PMNN4069A                | MOTOTRBO CoreTier          | Li-Ion         | Yes  | No      | 1400  | 0         | 1/27/2014  | Recondition / Calibrate Battery<br>Out of Service Life – Age<br>Lost Battery | 8          | 0            | 6/9/2016 4:24 PM   |
|           | GRadio Family                                 | 500     | 0004352AD                              |               |                      |             | None                       | NNTN7038A                | APX7000/6000/5000          | Li-lon         | No   | No      | 2900  | 2796      | 10/15/2008 | Out of Service Life – Age<br>Lost Battery                                    | 3          | 96           | 6/14/2016 11:51 AM |
|           | 11 Kit Number                                 | 500     | 0004368E6                              |               |                      |             | None                       | NNTN7038A                | APX7000/6000/5000          | LI-Ion         | No   | No      | 2900  | 2731      | 5/9/2010   | Out of Service Life – Age<br>Lost Battery                                    | 1          | 94           | 6/16/2016 2:58 PM  |
|           | Battery Service Life                          | 500     | 0008EE733                              |               |                      |             | None                       | PMNN4409A                | MOTOTRBO EnhancedTier/Ent  | Li-lon         | No   | No      | 2150  | 2053      | 6/18/2011  | Out of Service Life – Age<br>Lost Battery                                    | 8          | 95           | 6/9/2016 4:39 PM   |
|           | H Age in Days                                 | 500     | 0008F9477                              |               |                      |             | Group_Client2              | PMNN4409A                | MOTOTRBO EnhancedTier/Ent  | Li-Ion         | No   | No      | 2150  | 1123      | 6/8/2016   | Recondition / Calibrate Battery<br>Out of Service Life – Age                 | 4          | 52           | 6/13/2016 9:36 AM  |
|           | Chemistry by Health (%)                       | 500     | 000D8604A                              |               |                      |             | Group Client1              | PMNN4409A                | MOTOTRBO EnhancedTier/Ent  | Li-lon         | No   | No      | 2150  | 2074      | 7/8/2013   | Lost Battery<br>Out of Service Life – Age                                    | 8          | 96           | 6/9/2016 4:39 PM   |
| Hid       | Radio Family by Age (Days)                    | -       | 0005100380                             |               |                      |             | Concernant Concernant      | DANINIAAARA              | 10/2020 2020 / 10/2020     |                | No   | Ne      | 0700  | 2076      | 2/06/0012  | Lost Battery                                                                 |            | 110          | 610 (2016 4/20 0)4 |
| e Nav     | Radio Family by Health (%)                    |         | 000010200                              |               |                      |             | Group_Client1              | PMININ <del>444</del> 0A | APX2000/5000/4000 / MOTOT  | Li-ton         | NO   | NO      | 2700  | 2370      | 5/20/2015  | Lost Battery                                                                 | •          | 110          | 0/5/2010 4:55 PM   |
| rigatio   | <ul> <li>Lost Batteries</li> </ul>            | 4       | A Cord Sarvice Ule - Age<br>Loss Barey |               |                      |             |                            |                          |                            |                |      |         |       |           |            |                                                                              |            |              |                    |
| n Panel   | kit Number by Days Since Last Reak            | 500     | 000FAC879                              |               |                      |             | None                       | PMNN4448AR               | APX2000/3000/4000 / MOTO1  | Li-Ion         | No   | No      | 2700  | 2687      | 2/12/2014  | Recondition / Calibrate Battery<br>Out of Service Life – Age<br>Lost Battery | 15         | 99           | 6/2/2016 4:14 PM   |
|           | 😸 Lost Radios                                 | 500     | 001458ABA                              |               |                      |             | None                       | PMNN4485A                | Unknown                    | Li-lon         | No   | No      | 2475  | 2606      | 4/13/2015  | Out of Service Life – Age<br>Lost Battery                                    | 4          | 105          | 6/13/2016 4:11 PM  |
|           | Battery Data Refresh Overdue                  | 500     | 00150E75D                              |               |                      |             | None                       | PMNN4487A                | Unknown                    | Li-Ion         | No   | No      | 4200  | 4196      | 1/4/2016   | Out of Service Life – Age<br>Lost Battery                                    | 1          | 99           | 6/16/2016 6:00 PM  |
|           | Sadios with Non-IMPRES Batteries              | 500     | 001516532                              |               |                      |             | Group_Client2_SUC          | PMNN4487A                | Unknown                    | Li-Ion         | No   | No      | 4200  | 4853      | 11/25/2015 | Out of Service Life – Age<br>Lost Battery                                    | 8          | 115          | 6/9/2016 3:53 PM   |
|           | Battery Purchase Recommendations              | 500     | 0016E838C                              |               |                      |             | None                       | PMNN4487A                | Unknown                    | Li-Ion         | No   | No      | 4850  | 4764      | 1/5/2016   | Out of Service Life – Age<br>Lost Battery                                    | 3          | 98           | 6/14/2016 1:45 PM  |
|           | - Pocket Utilization                          |         |                                        |               |                      |             |                            |                          |                            |                |      |         |       |           |            |                                                                              |            |              |                    |
|           | Pocket Utilization                            |         |                                        |               |                      |             |                            |                          |                            |                |      |         |       |           |            |                                                                              |            |              |                    |
|           | III →                                         |         |                                        |               |                      |             |                            |                          |                            |                |      |         |       |           |            |                                                                              |            |              |                    |
| Ű         | Reports                                       |         |                                        |               |                      |             |                            |                          |                            |                |      |         |       |           |            |                                                                              |            |              |                    |
|           | System Device Monitor                         |         |                                        |               |                      |             |                            |                          |                            |                |      |         |       |           |            |                                                                              |            |              |                    |

Figure 26: Lost Battery by Location

Figure 27: Charger Pocket Utilization

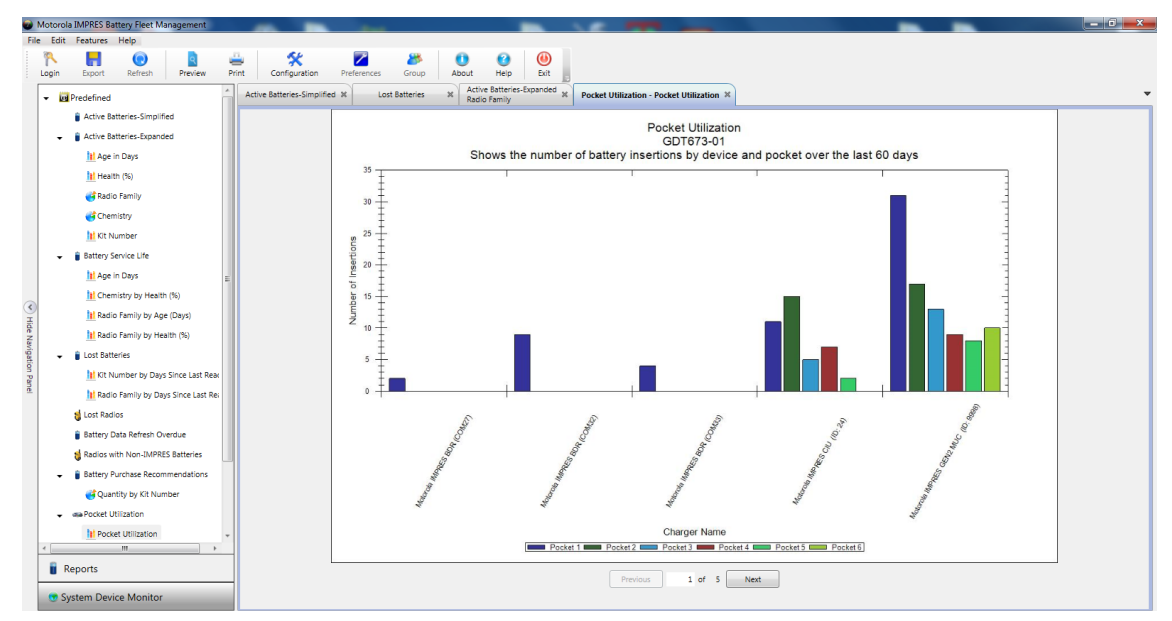

# **Charging Pocket Installation**

Table 24: Order Number for Assembly Inserts

| Insert, Assembly Number    | Insert-only, Kit Order Num-<br>ber | Description                                                                     |  |  |  |  |  |  |
|----------------------------|------------------------------------|---------------------------------------------------------------------------------|--|--|--|--|--|--|
| AS000061A01                | AS000123A01                        | iTM Tri-Unit Charger Pocket<br>for Radio and Battery, with IM-<br>PRES 2 Device |  |  |  |  |  |  |
| AS000121A01 (Left Pocket)  | AS000122A01                        | Tri-Unit Charger Pocket for                                                     |  |  |  |  |  |  |
| AS000126A01 (Right Pocket) | AS000127A01                        | Radio and Battery, with TM Programming                                          |  |  |  |  |  |  |
| HW001384A_                 | AS000129A01                        | Adapter, Charging Pocket Tri-<br>Unit                                           |  |  |  |  |  |  |
| HW002356A01                | AS000180A01                        | Tri-Unit Charger Pocket for Radio and Battery                                   |  |  |  |  |  |  |
| NOTE: Some assembly i      | nserts can be ordered from your lo | ocal vendor.                                                                    |  |  |  |  |  |  |

### 11.1

### **Removing Charging Pocket from Multi-Unit Charger**

When and where to use:

Figure 28: Installing and Removing AS000061A01/AS000063A01/AS000121A01/AS000126A01/ HW001384A\_/HW001385A01/HW001386A01/HW002356A01 Charging Pocket

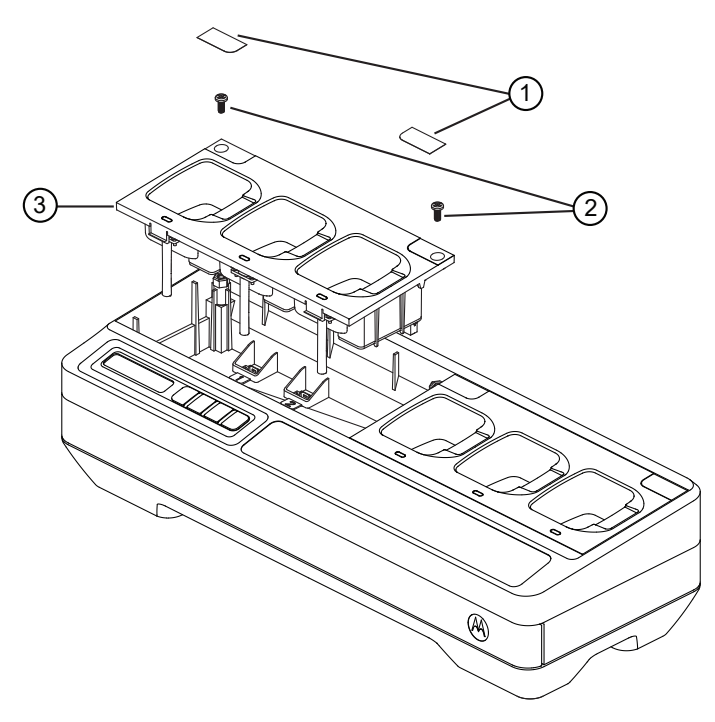

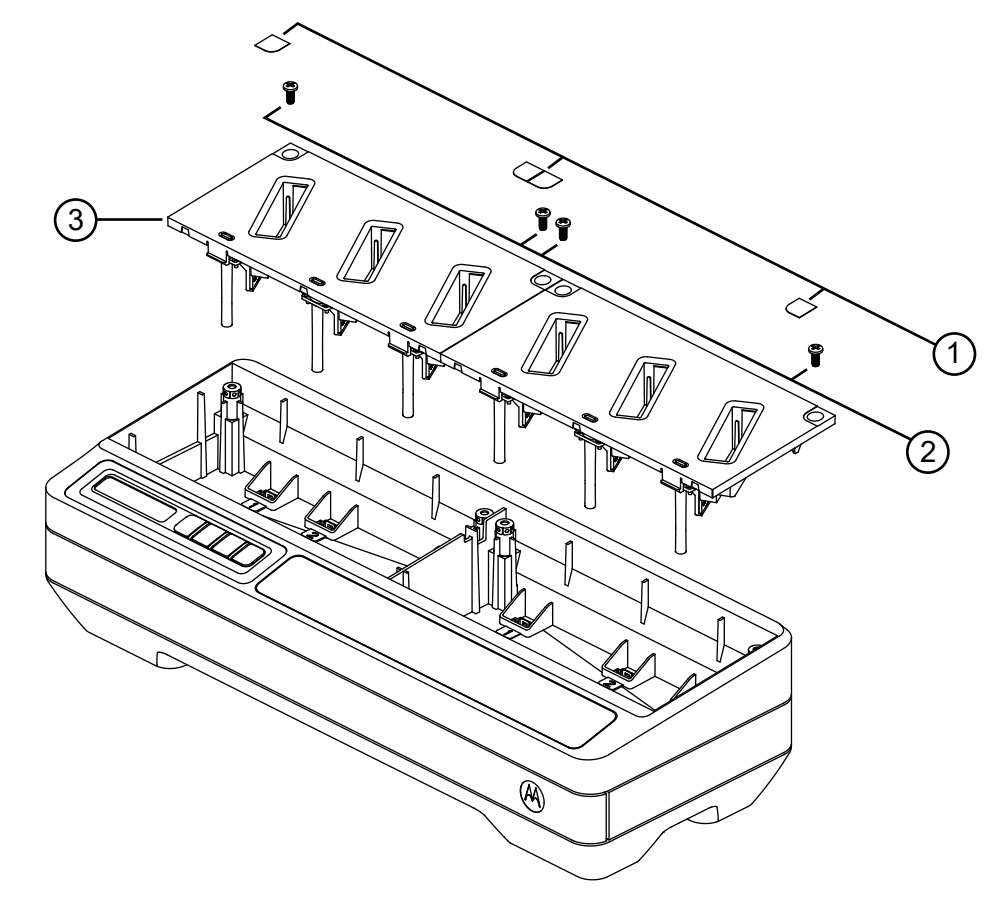

### Figure 29: Installing and Removing AS000111A01 Charging Pocket

| ltem | Description                                                                   |
|------|-------------------------------------------------------------------------------|
| 1    | Cover Label                                                                   |
| 2    | Screw                                                                         |
| 3    | Charging Pocket                                                               |
|      | NOTE: AS000061A01/AS000121A01/AS000126A01/HW001384A_/HW002356A01 <sup>1</sup> |

### Procedure:

- **1** Remove the cover label on the charging pocket.
- 2 Remove the screw that secures the charging pocket to the base.
- 3 Lift the charging pocket a few inches away from the base.
- 4 Remove the pocket harness by pulling straight up on the connector.

# <sup>11.2</sup> Securing Charging Pocket to Multi-Unit Charger

### When and where to use:

<sup>&</sup>lt;sup>1</sup> Some assembly inserts can be ordered from your local vendor.

### Figure 30: Securing AS000061A01/AS000063A01/AS000121A01/AS000126A01/HW001384A\_/ HW001385A01/HW001386A01/HW002356A01 Charging Pockets to Multi-Unit Charger Base

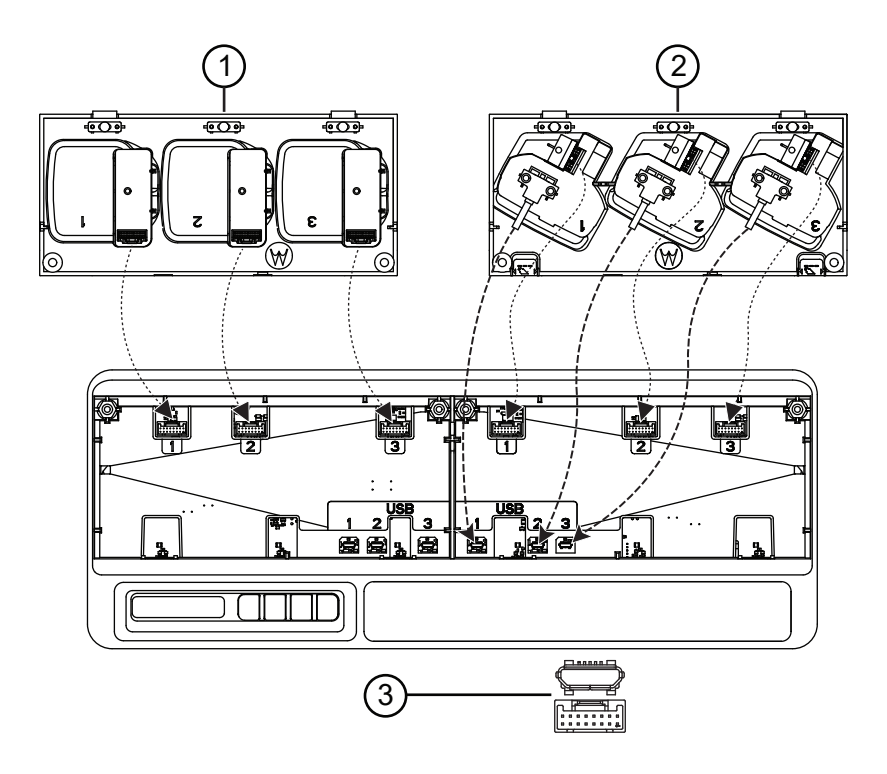

| ltem | Description                                                                   |
|------|-------------------------------------------------------------------------------|
| 1    | AS000063A01/HW001384A_/HW0001385A01                                           |
| 2    | AS000061A01/AS000121A01/AS000126A01/HW001386A01/HW002356A01                   |
| 3    | USB Receptacle                                                                |
| 4    | Harness Receptacle                                                            |
|      | NOTE: AS000061A01/AS000121A01/AS000126A01/HW001384A_/HW002356A01 <sup>2</sup> |

<sup>&</sup>lt;sup>2</sup> Some assembly inserts can be ordered from your local vendor.

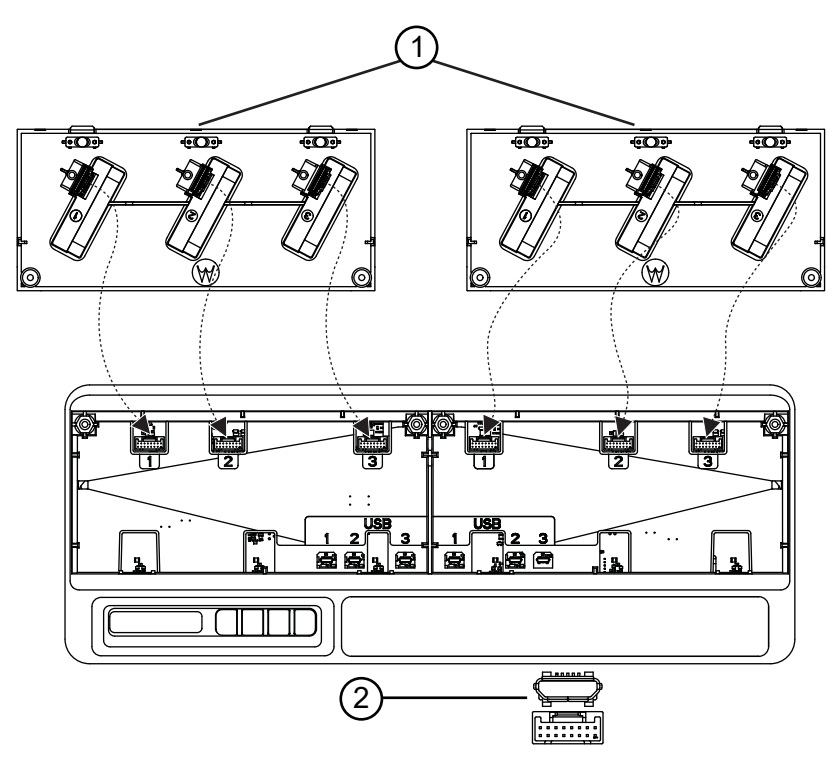

### Figure 31: Securing AS000111A01 Charging Pockets to Multi-Unit Charger Base

| ltem | Description        |
|------|--------------------|
| 1    | AS000111A01        |
| 2    | USB Receptacle     |
| 3    | Harness Receptacle |

#### Procedure:

1 Plug in the USB connector and harness connector to the receptacles on the base.

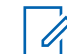

**NOTE:** The USB or harness connector may not be available on some of the Charger Pocket. Plug in the available connectors to the base.

2 Slot in the Charging Pocket to the base and ensure the Charging Pocket is flushed into the Multi-Unit Charger. Affix the Charging Pocket screw.

# **Programming a Radio with iTM Proxy**

When and where to use:

Figure 32: Connecting Radios to iTM Proxy Using Multi-Unit Charger

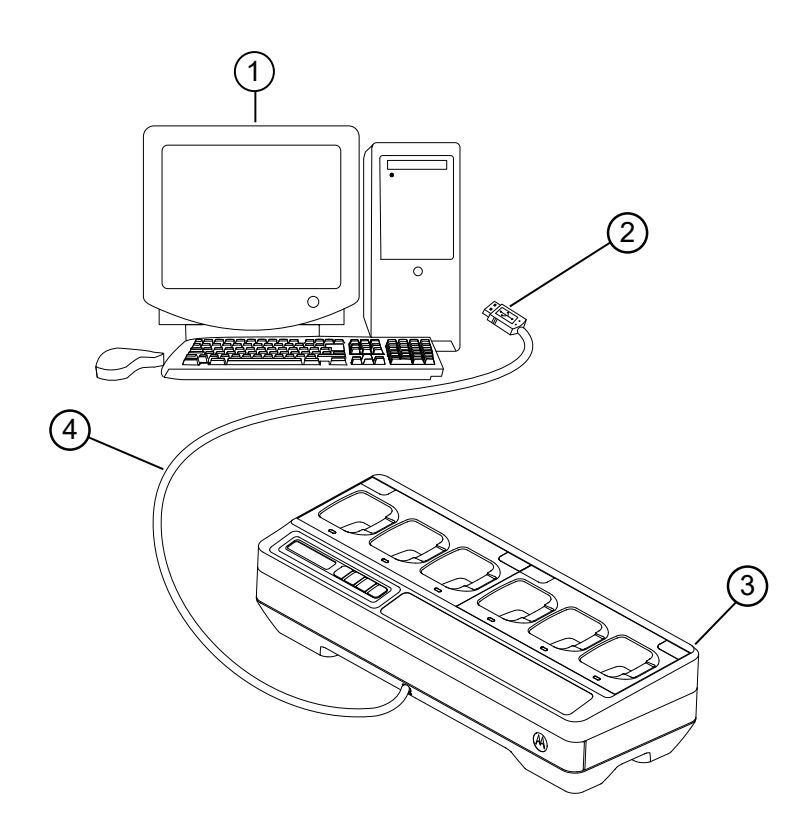

| ltem | Description                 |
|------|-----------------------------|
| 1    | Proxy with the USB port     |
| 2    | To the Proxy USB port       |
| 3    | iTM enabled charging pocket |
| 4    | USB Cable                   |

#### Procedure:

1 Connect the programming cable from the USB hub of the Multi-Unit Charger to the computer.

#### Table 25: Recommended Programming Cable

| Base Kit  | Recommended Programming Cable    |
|-----------|----------------------------------|
| PMPN4286_ | USB 2.0 compliant cable, such as |
| PMPN4370_ | CB000521A01 and others           |
| PMPN4380_ | CB000458A07                      |

### Base Kit

Recommended Programming Cable

PMPN4390\_

PMPN4400\_

PMPN4408\_

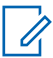

**NOTE:** Contact your local dealer to order the programming cable.

# **Optional Equipment**

Wall mount brackets are available for the Multi-Unit Charger (MUC).

| Table 26: Recommended | Bracket for ea | ach Multi-Unit | Charger Kit |
|-----------------------|----------------|----------------|-------------|
|-----------------------|----------------|----------------|-------------|

| Bracket, Part Number | Multi-Unit Charger, Kit Number |
|----------------------|--------------------------------|
| BR000272A01          | PMPN4286_                      |
|                      | PMPN4370_                      |
|                      | PMPN4380_                      |
|                      | PMPN4390_                      |
|                      | PMPN4283_                      |
|                      | PMPN4288_                      |
|                      | PMPN4400_                      |
|                      | PMPN4408_                      |
|                      | PMPN4497_                      |

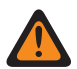

#### WARNING:

- This wall mount bracket should be installed by a trained and experienced technician. Having the product installed by a non-specialized technician is very dangerous, and can cause damage or injury.
- Do not install the product where the weight cannot be supported. If the strength of the location where the wall mount is installed is not strong enough, it can fall off and cause an injury.
- Do not install on a structure that is prone to vibration, movement, or chance of impact.

# **Mounting Multi-Unit Charger to Wall Bracket**

#### **Procedure:**

1 Position the wall mount bracket in the desired position, and mark the location of the mounting holes on the wall surface.

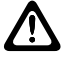

0

CAUTION: Ensure the area behind the mounting surface is always free of electrical wires, cables, and pipes before cutting, drilling, or installing the mounting screws.

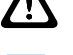

NOTE: Mount bracket to the wall using the appropriate mounting hardware required for

the type of wall material fixture.

- 2 Drill based on the marked mounting holes on the wall surfaces.
- 3 Secure the wall bracket in position by installing mounting hardware over the mounting holes on the wall bracket tightly.

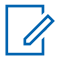

NOTE: It is recommended to use 10-16 X 1-1/2" tapping screw and washer (not included) on wood stud and solid flat concrete or brick wall.

4 Hang the multi-unit charger to the designated wall bracket as shown in the following images.

#### Table 27: Mounting Multi-Unit Charger (MUC) to Wall Bracket

1. Mount the BR000272A01 bracket onto the 2. Install the power adapter. wall.

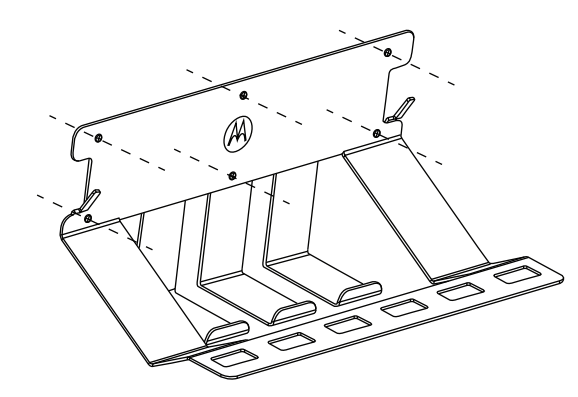

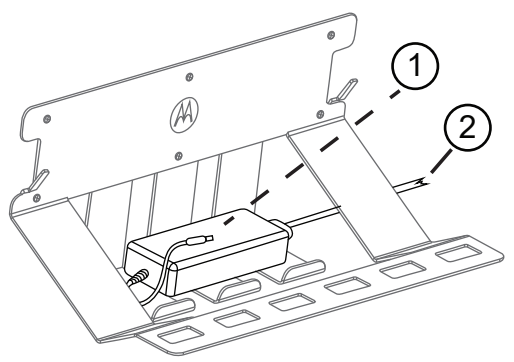

1 - To MUC

2 - To power plug

3. Install the MUC.

4. Attach the bracket hooks into the MUC slots.

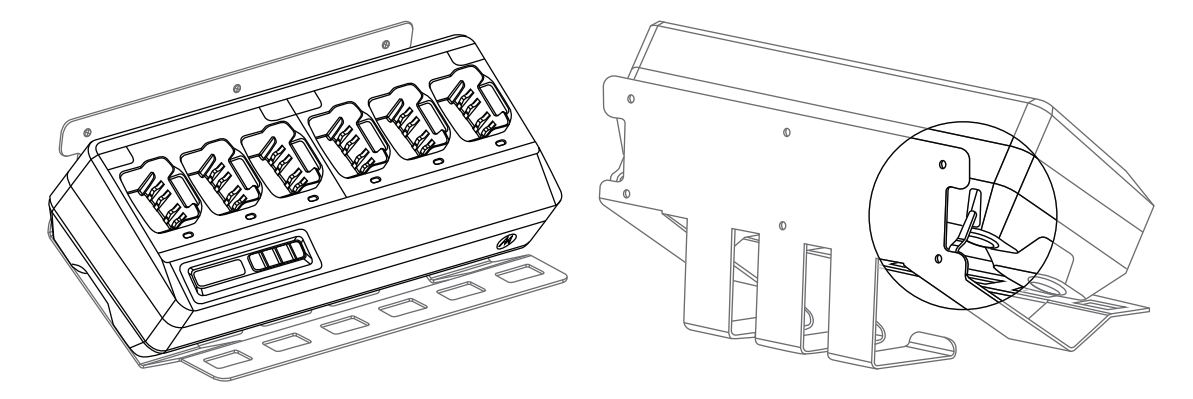

5. Ensure that the RSM belt clip is facing upwards.

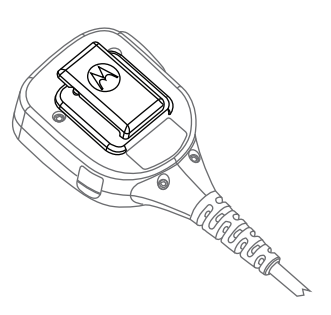

6. Rotate the swivel belt clip by 180 degrees.

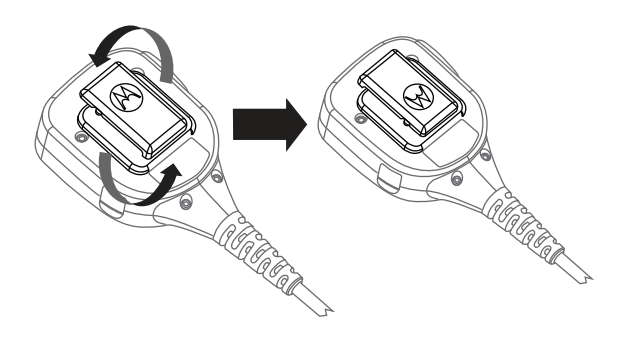

7. Attach the RSM to the bracket.

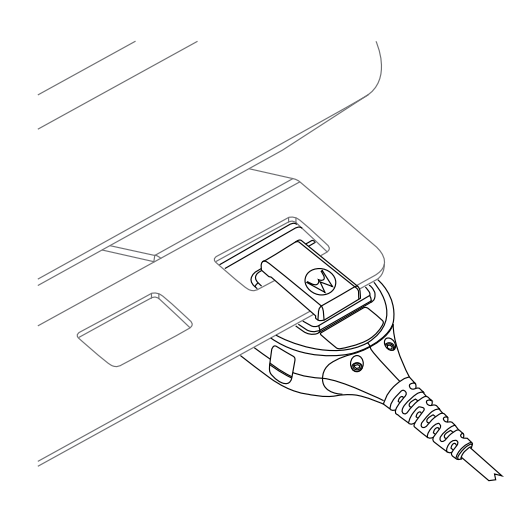

9. OPTIONAL: To secure fit the MUC, remove the top middle screw from the BR000272A01 bracket.

8. Insert the radio into the MUC pocket to charge.

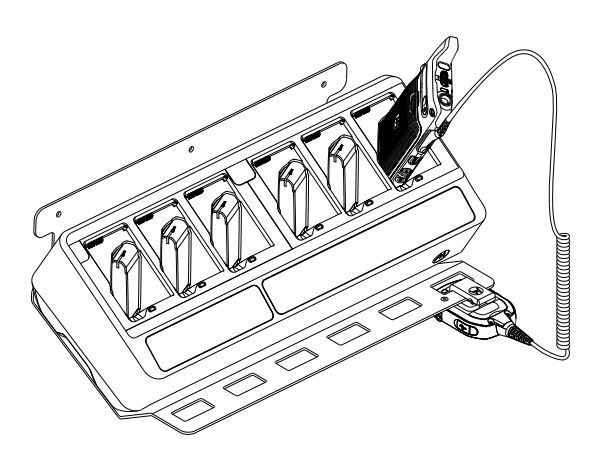

10. Align the retainer to the screw hole and fasten it.

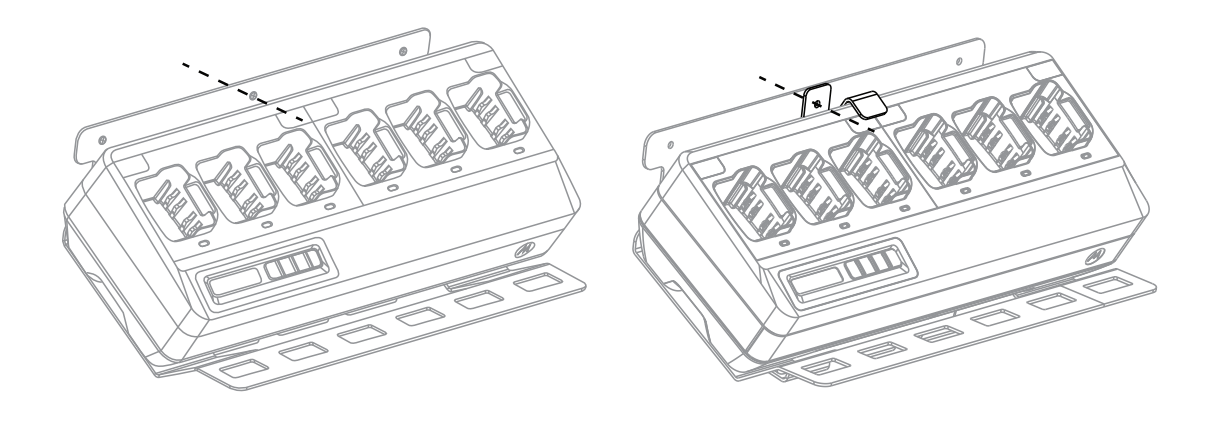